А.И. Наумова

# Программирование задач медико-биологической направленности

Учебный практикум по информатике для учащихся естественно-научного профиля общеобразовательных учреждений

> Гверь 2017

# Министерство образования и науки Российской Федерации Муниципальное общеобразовательное учреждение "Тверской лицей"

А.И. Наумова

# ПРОГРАММИРОВАНИЕ ЗАДАЧ МЕДИКО-БИОЛОГИЧЕСКОЙ НАПРАВЛЕННОСТИ

Учебный практикум по информатике для учащихся естественно-научного профиля общеобразовательных учреждений

# УДК 61:004+57:004(075.8)

ББК Р.в 635я73-5+Е.в 635я 73-5

H 34

#### Рецензент

Евгения Александровна Ищукова, доцент кафедры безопасности информационных технологий Института компьютерных технологий и информационной безопасности Южного федерального университета, кандидат

технических наук

Наумова А. И.

**НЗ4 Программирование задач медико-биологической направленности:** учебный практикум. – Тверь: Твер. гос. ун-т,

2017. – 58 c.

ISBN 978-5-7609-1267-1

Данный учебный практикум основан на педагогической методике по реализации принципа межпредметной мультидисциплинарной интеграции на уроках информатики в старших классах естественно-научного профиля.

Подробно рассмотрено решение задач из курса биологии, физиологии, генетики и иридодиагностики с использованием языков программирования PascalABC.NET и Visual Basic, приведены примеры построения и исследования информационных моделей в электронных таблицах Microsoft Office Excel по фармакологии и дана разработка программы компьютерного тестирования полученных знаний на языке Delphi. При этом большое внимание уделено формированию у учащихся алгоритмического и системного мышления, а также практических умений и навыков в области современных информационных технологий.

Для преподавателей информатики и учащихся старших классов естественно-научного профиля, а также для студентов медицинских вузов и практикующих врачей.

УДК 61:004+57:004(075.8) ББК Р.в 635я73-5+Е.в635я 73-5

© Наумова А.И., 2017 © Тверской государственный

университет, 2017

ISBN 978-5-7609-1267-1

# Оглавление

| Аннотация                                                       |    |
|-----------------------------------------------------------------|----|
| Глава 1. Программирование задач из курса общей биологии         |    |
| и физиологии человека на языке PascalABC.NET                    | 4  |
| Практическая работа 1.1                                         | 4  |
| Репликация (удвоение) ДНК                                       |    |
| Практическая работа 1.2                                         | 6  |
| Синтез и-РНК. Транскрипция (переписывание)                      |    |
| Практическая работа 1.3                                         | 9  |
| Цитологические основы закономерностей наследования              |    |
| Практическая работа 1.4                                         | 12 |
| Определить группу крови и резус-фактор человека                 |    |
| Глава 2. Построение и исследование информационных               |    |
| моделей в приложении MS Excel                                   | 17 |
| Практическая работа 2.1                                         | 17 |
| Математическое моделирование расчётов из курса лекарственной    |    |
| терапии для детей. Правило Кларка и Правило Янга                |    |
| Практическая работа 2.2                                         | 22 |
| Математическое моделирование расчётов из курса лекарственной    |    |
| терапии для детей. Исходя из площади поверхности тела           |    |
| и Дозис-Фактор по Харнаку                                       |    |
| Глава 3. Построение и исследование информационных               |    |
| МОДЕЛЕЙ НА ЯЗЫКЕ ОБЪЕКТНО-ОРИЕНТИРОВАННОГО                      |    |
| ПРОГРАММИРОВАНИЯ VISUAL BASIC                                   | 29 |
| Практическая работа 3.1                                         | 29 |
| Экспертные системы на примере решения задачи из курса генетики. |    |
| От чего зависит цвет глаз и как его рассчитать?                 |    |
| Практическая работа 3.2                                         | 34 |
| Экспертные системы на примере решения задачи из курса           |    |
| иридодиагностики. Как поставить диагноз пациенту?               |    |
| Глава 4. Разработка проекта на языке delphi:                    |    |
| "ПРОГРАММА КОМПЬЮТЕРНОГО ТЕСТИРОВАНИЯ"                          | 42 |
| Практическая работа 4.1                                         | 42 |
| Разработка программы компьютерного тестирования                 |    |
| Список использованной литературы и интернет-ресурсов            | 55 |

# Глава 1. Программирование задач из курса общей биологии и физиологии человека на языке PascalABC.NET

#### Практическая работа № 1.1

Тема: Репликация (удвоение) ДНК.

Аппаратное и программное обеспечение: Компьютер с программным обеспечением – OS Windows 7, среда программирования PascalABC.NET.

**Цель работы:** научиться работать с символьным массивом, циклом for, while и оператором case.

Задание: Участок ДНК имеет следующий состав нуклеотидов:

АГТАЦГГЦАТГТАГЦ. Напишите нуклеотидный состав дочерних ДНК, образовавшихся в результате *репликации* исходного фрагмента ДНК. Полученный результат выдать на экран компьютера.

#### Словесное описание алгоритма.

Принцип комплементарности, лежащей в основе структуры ДНК, позволяет понять, как синтезируются новые молекулы ДНК незадолго перед делением клетки. Этот синтез обусловлен замечательной способностью молекулы ДНК к удвоению и определяет передачу наследственных свойств от материнской клетки к дочерним.

Двойная спираль ДНК под влиянием фермента начинает с одного конца раскручиваться, и на каждой цепи из находящихся в окружающей среде свободных нуклеотидов собирается новая цепь. Сборка новой цепи в точном соответствии с принципом комплементарности. Против А встает Т, против Г – Ц, против Ц – Г, против Т – А. В результате вместо одной молекулы ДНК *возникают две молекулы* такого же точно нуклеотидного состава, как и первоначальная. Одна цепь в каждой вновь образовавшейся молекуле ДНК происходит из первоначальной молекулы, а другая синтезируется вновь.

#### Программный код на языке PascalABC.NET

program replik;

#### var

dnk, dnkd: array[1..30] of char; // объявить исходные данные

k, i: integer;

```
begin
 writeln('Репликация ДНК');
 writeln;
 write('Введите структуру ДНК:');
                                     //идентификация переменных
 i := 1;
 k := 1;
 while not eoln do
 begin
                                     //заполнить исходный массив ДНК
  read(dnk[i]);
  i += 1; k += 1;
 end;
 for i := 1 to k - 1 do
 begin
  case dnk[i] of
                                     //сформировать массив дочерней ДНК
   'A': dnkd[i] := 'T';
   '∐': dnkd[i] := 'Γ';
   'T': dnkd[i] := 'A';
   'Γ': dnkd[i] := 'Ц';
  end;
 end;
 writeln;
 writeln('Исходная ДНК:');
 write('...-');
 for i := 1 to k - 1 do
  write(dnk[i], '-');
                                     //распечатать исходный массив
 write('...');
 writeln; writeln;
 writeln('Дочерняя ДНК:');
 write('...-');
```

```
for i := 1 to k - 1 do
```

write(dnkd[i], '-'); //распечатать сформированный массив

write('...');

#### end.

#### Компиляция и тестирование программного кода.

Запустить программный код на компиляцию и выполнение, выполнив команды *Программа - Выполнить* или *нажать на F9*. Тестовый пример: Исходная ДНК: АГТАЦГГЦАТГТАГЦ (*puc. 1*).

| Окно вывода                                             | <b></b> | × |
|---------------------------------------------------------|---------|---|
| Репликация ДНК                                          |         | * |
| Введите структуру ДНК:АГТАЦГГЦАТГТАГЦ                   |         |   |
| Исходная ДНК:                                           |         |   |
| А-Г-Т-А-Ц-Г-Г-Ц-А-Т-Г-Т-А-Г-Ц                           |         |   |
| Дочерняя ДНК:                                           |         |   |
| I-U-A-I-I'-U-U-I'-I-A-U-A-I-U-I'                        |         |   |
|                                                         |         | - |
| 📃 Окно вывода 🔀 Список ошибок 📋 Сообщения компилятора   |         |   |
| Компиляция прошла успешно (37 строк) Строка 1 Столбец 1 |         |   |

Рис. 1. Выполнение программы в среде PascalABC.NET

#### Практическая работа № 1.2

Тема: Синтез и-РНК. Транскрипция (переписывание).

Аппаратное и программное обеспечение: Компьютер с программным обеспечением – OS Windows 7, среда программирования PascalABC.NET.

**Цель работы:** научиться работать с символьным массивом, циклом for, while и оператором case.

Задание: Одна из цепочек молекул ДНК имеет такую последовательность нуклеотидов: АГТАЦЦГАТАЦТЦГАТТТАЦ. Какую последовательность нуклеотидов имеет и-РНК, закодированной в данном фрагменте ДНК? Вновь сформированную цепочку высветить на экране.

#### Словесное описание алгоритма.

Синтез белка протекает на рибосомах, а информация о структуре белка зашифрована в ДНК (дезоксирибонуклеиновая кислота), расположенной в ядре. Как же информация из ядра поступает в цитоплазму? Передача информации осуществляется с помощью и-РНК (информационные рибонуклеиновые кислоты), которые синтезируются на одной из цепей участка молекулы ДНКгена и в точности повторяют его структуру.

Чтобы понять, каким образом состав и последовательность расположения нуклеотидов в гене могут быть "переписаны" на и-РНК, вспомним принцип *комплементарности*, на основании которого построена двухспиральная молекула ДНК. Это действует и при синтезе и-РНК. Против каждого нуклеотида одной из цепей ДНК встает комплементарный нуклеотид и-РНК. (Напомним, что в РНК вместо нуклеотида с азотистым основанием Т присутствует нуклеотид с азотистым основанием У). Таким образом, против Г ДНК встает Ц РНК, против Ц ДНК – Г РНК, против А ДНК – У РНК, против Т ДНК – А РНК. В результате образующаяся цепочка и-РНК представляет собой точную копию второй цепи.

Таким путем информация, содержащаяся в гене, как бы переписывается на и-РНК. Этот процесс называется *транскрипцией (переписывание)*. Затем молекулы и-РНК направляются к месту синтеза белка, т. е. к рибосомам. Туда же из цитоплазмы поступают аминокислоты, из которых строится белок. В цитоплазме клеток всегда имеются аминокислоты, образующиеся в результате расщепления белков пищи.

#### Программный код на языке PascalABC.NET

program sintez;

#### var

dnk, irnk: **array**[1..30] **of** char; // объявить исходные данные i, k: integer;

#### begin

```
writeln('Синтез и-РНК по структуре ДНК'); writeln;
 write('Введите структуру ДНК: ');
 i := 1; k := 1;
                                     // идентификация переменных
 while not eoln do
 begin
                                      // заполнить исходный массив
  read(dnk[i]);
  i += 1; k += 1;
 end;
 for i := 1 to k - 1 do
 begin
  case dnk[i] of
                                      // сформировать массив и-РНК
   'A': irnk[i] := 'Y';
   'U': irnk[i] := '\Gamma';
   'T': irnk[i] := 'A';
   '\Gamma': irnk[i] := '\Pi';
  end; end; writeln;
 // Распечатать исходный массив
 Writeln('Исходная ДНК: '); write('...-');
 for i := 1 to k - 1 do write(dnk[i], '-'); writeln('...');
 writeln:
 // Распечатать сформированный массив
 Writeln('Синтезированная и-РНК:'); write('...-');
 for i := 1 to k - 1 do write(irnk[i], '-'); writeln('...');
end.
Компиляция и тестирование программного кода.
```

Запустить программный код на компиляцию и выполнение, выполнив команды *Программа – Выполнить* или *нажать на F9*. Тестовый пример: Исходная ДНК: АГТАЦЦГАТАЦТЦГАТТТАЦ (*puc. 1*).

| Окно вывода                                                       |          |           | ąχ |
|-------------------------------------------------------------------|----------|-----------|----|
| Синтез и-РНК по структуре ДНК                                     |          |           | ^  |
| Введите структуру ДНК: АГТАЦЦГАТАЦТЦГАТТТАЦ                       |          |           |    |
| Исходная ДНК:<br>А-Г-Т-А-Ц-Ц-Г-А-Т-А-Ц-Т-Ц-Г-А-Т-Т-Т-А-Ц          |          |           |    |
| Синтезированная и-РНК:<br>У-Ц-А-У-Г-Г-Ц-У-А-У-Г-А-Г-Ц-У-А-А-А-У-Г |          |           |    |
| 🔄 Окно вывода [ 遏 Список ошибок 🛛 🔄 Сообщения компилятора         |          |           | Ŧ  |
| Компиляция прошла успешно (30 строк)                              | Строка 1 | Столбец 1 |    |

Рис. 1. Выполнение программы в среде PascalABC.NET

#### Практическая работа № 1.3

Тема: Цитологические основы закономерностей наследования.

**Аппаратное и программное обеспечение:** Компьютер с программным обеспечением – OS Windows 7, среда программирования PascalABC.NET.

Цель работы: научиться работать со строковым массивом, циклом for.

Задание: Определить вероятность рождения (в процентах) голубоглазых детей в семье, где отец и мать – кареглазые гетерозиготы. А – признак *карих* глаз, а – признак *голубых* глаз. Результат получить на экране в виде решётки Пинетта.

#### Словесное описание алгоритма.

В чём причина расщепления? Почему при гибридизации не возникает стойких гибридов, а наблюдается расщепление в строго определенных числовых соотношениях?

Для объяснения расщепления Мендель предложил гипотезу чистоты гамет, которая в дальнейшем получила полное подтверждение в цитологических исследованиях.

Связь между поколениями при половом размножении осуществляется

через половые клетки (гаметы). Очевидно, гаметы несут материальные наследственные факторы – *гены*, которые определяют развитие того или иного признака. Обозначим ген, определяющий *доминантный признак*, буквой A, а соответствующий ему *рецессивный ген* – буквой а. Обозначим соединение гамет, несущих гены A и a, знаком умножения: Aa. Как видно, возникающая в результате гетерозиготная форма имеет оба гена, как доминантный, так и рецессивный – Aa. Гипотеза чистоты гамет утверждает, что у гибридной (гетерозиготной) особи половые клетки чисты, т.е. имеют по одному гену из данной пары. Это означает, что у гибрида Aa будут в равном числе возникать гаметы с геном A (доминантный ген) и с геном a (рецессивный ген). Какие же между ними возможны сочетания? Очевидно, равновероятны *четыре комбинации*, поясняемые следующей схемой (*табл. 1*):

#### Таблица № 1. Сочетания генов

| гаметы | Α  | a  |
|--------|----|----|
| А      | AA | Aa |
| а      | aA | aa |

В результате четырех комбинаций получатся сочетания AA, Aa, aA, aa. Первые три сочетания дадут особей с *доминантным* признаком, а четвертое – с *рецессивным*.

#### Программный код на языке PascalABC.NET

#### program genetika;

#### var

```
r: array[1..2, 1..2] of string; //объявить исходные данные
```

i, j, k: integer;

p: real;

#### begin

```
writeln('Решётка Пинетта'); writeln;
```

writeln('\_\_\_\_\_');

```
writeln('!гаметы ! А ! а !');
r[1, 1] := 'AA';
                                   //заполнить исходный массив
 r[1, 2] := 'Aa';
r[2, 1] := 'aA';
 r[2, 2] := 'aa';
 k := 0;
 for i := 1 to 2 do
                             //распечатать таблицу
 begin
  writeln('_____');
  if i = 1 then write('! A ') else write('! a ');
  for j := 1 to 2 do
  begin
   write('! ', r[i, j], ' ');
   if r[i, j] = 'aa' then k += 1;
  end;
  write('!'); writeln;
 end;
 p := k * 100 / 4;
                                   //вычислить процент
 writeln(' '); writeln;
 writeln('Вероятность рождения голубоглазых');
 writeln('детей у кареглазых родителей');
 writeln('составляет ', p:5:2, ' процентов');
end.
```

#### Компиляция и тестирование программного кода.

Запустить программный код на компиляцию и выполнение, выполнив команды *Программа - Выполнить* или *нажать на F9 (puc. 1)*.

| OK   | 10 86480                  | дa:      |                    |                    |                     |                                          | ų | × |
|------|---------------------------|----------|--------------------|--------------------|---------------------|------------------------------------------|---|---|
| Per  | рётка                     | Пи       | Herr               | ra                 |                     |                                          |   | - |
| 1 21 | меты                      | 1        | A                  | ŧ                  | a                   | 1                                        |   |   |
| 1    | A                         | ţ.)      | AA                 | 1                  | Aa                  | ī                                        |   |   |
| ŧ    | a                         | 1        | ۵À                 | 1                  | aa                  | 1                                        |   |   |
| Вер  | роятно<br>гей у<br>ставля | Ka<br>Ka | ь ро<br>рету<br>25 | ожд<br>1азі<br>5.0 | ения<br>ых р<br>о г | г голубоглазых<br>родителей<br>процентов |   |   |
|      | Окно вы                   | вод      | a []               | 30                 | писо                | социбок 📳 Сообщения компилятора          |   | - |
|      |                           | _        | _                  | -                  |                     |                                          |   |   |

Рис. 1. Выполнение программы в среде PascalABC.NET

#### Практическая работа № 1.4

Тема: Определить группу крови и резус-фактор человека.

Аппаратное и программное обеспечение: Компьютер с программным обеспечением – OS Windows 7, среда программирования PascalABC.NET.

**Цель работы:** научиться работать со строковым массивом, циклом for, while и оператором case.

Задание: Определить группу крови ребёнка и его резус-фактор по группам крови родителей и их резус-факторам.

#### Словесное описание алгоритма.

За группу крови и резус-фактор человека отвечает *по одной паре аллельных* (парных) генов. В зависимости от их распределения в процессе мейоза по гаметам и того, какие родительские гаметы встречаются при оплодотворении, происходит комбинация генов с различной вероятностью их проявления в фенотипе. Поэтапное решение задачи в программе отмечено комментариями.

#### Программный код на языке PascalABC.NET

program grkr;

var

rf: **array**[1..4] **of** string; //объявить исходные данные

gr: array[1..9] of string;

k, m: string;

a, b, f, v, i, j, n, e, o, z: integer;

# begin

```
writeln ('Определить группу крови и резус-фактор ребенка');
writeln ('по данным родителей');
writeln ('Введите группу крови');
write ('отца: ');
readln (a);
write ('матери: ');
readln (b);
writeln ('BBegure pesyc-\phiaktop(1(+)/0(-))');
write ('отца: ');
readln (f);
write ('матери: ');
readln (v);
case a of
                              //определение формулы группы крови отца
  1: k := '00'; 2: k := 'A0'; 3: k := 'B0'; 4: k := 'AB';
end :
case b of
                              //определение формулы группы крови матери
  1: m := '00' ; 2: m := 'A0' ; 3: m := 'B0' ; 4: m := 'AB' ;
end :
//комбинирование родительских формул крови с образованием новых
rf [1] := copy (k, 1, 1) + copy (m, 1, 1);
rf [2] := copy (k, 1, 1) + copy (m, 2, 1);
rf [3] := copy (k, 2, 1) + copy (m, 1, 1);
rf [4] := copy (k, 2, 1) + copy (m, 2, 1);
```

//формирование массива всех возможных комбинаций генов,

//обуславливающих разные группы

gr [1] := '00'; gr [2] := 'A0'; gr [3] := '0A'; gr [4] := 'AA'; gr [5] := 'B0'; gr [6] := '0B'; gr [7] := 'BB'; gr [8] := 'AB'; gr [9] := 'BA';

//начальные значения переменных для вычисления процентов

n := 0; e := 0; o := 0; z := 0;

for i := 1 to 4 do

#### begin

j := 1;

```
while rf [i] <> gr [j] do j := j + 1;
```

//определение процентного соотношения групп крови

//в вероятности их установления

 $\boldsymbol{case \; j \; of}$ 

end; end ;

writeln;

```
      writeln ('Вероятность наследования ребенком');

      writeln ('групп крови в процентном отношении');

      writeln ('1-я группа - ', n, '%');

      writeln ('2-я группа - ', e, '%');

      writeln ('3-я группа - ', o, '%');

      writeln ('4-я группа - ', z, '%');

      case f + v of
      //определение резус-фактора

      2:
```

## begin

writeln ('Вероятность проявления у ребенка положительного') ; writeln ('резус-фактора (+) - более 90%') ; end ; 0: writeln ('У ребенка отрицательный резус-фактор (-)');

1:

# begin

writeln ('Вероятность проявления у ребенка положительного') ;

```
writeln ('peзус-фактора (+) - 75%') end ; end ;
```

#### end.

#### Компиляция и тестирование программного кода.

Запустить программный код на компиляцию и выполнение с тестовыми примерами согласно *табл. 1* и *табл. 2*, выполнив команды *Программа* - *Выполнить* или *нажать на F9 (рис. 1, рис. 2)*.

| Input                     | Output                                          |          |           |          |  |  |  |  |  |  |
|---------------------------|-------------------------------------------------|----------|-----------|----------|--|--|--|--|--|--|
| Группы крови<br>родителей | Возможная группа крови ребенка (вероятность, %) |          |           |          |  |  |  |  |  |  |
| I + I                     | I (100%)                                        |          |           |          |  |  |  |  |  |  |
| I + II                    | I (50%)                                         | II (50%) |           |          |  |  |  |  |  |  |
| I + III                   | I (50%)                                         |          | III (50%) |          |  |  |  |  |  |  |
| I + IV                    |                                                 | II (50%) | III (50%) |          |  |  |  |  |  |  |
| II + II                   | I (25%)                                         | II (75%) |           |          |  |  |  |  |  |  |
| II + III                  | I (25%)                                         | II (25%) | III (25%) | IV (25%) |  |  |  |  |  |  |
| II + IV                   |                                                 | II (50%) | III (25%) | IV (25%) |  |  |  |  |  |  |
| III + III                 | I (25%)                                         |          | III (75%) |          |  |  |  |  |  |  |
| III + IV                  |                                                 | II (25%) | III (50%) | IV (25%) |  |  |  |  |  |  |
| IV + IV                   |                                                 | II (25%) | III (25%) | IV (50%) |  |  |  |  |  |  |

#### Таблица № 1. Описание входных и выходных данных по группе крови

#### Таблица № 2. Описание входных и выходных данных по резус-фактору

| Input                    | Output                 |
|--------------------------|------------------------|
| Резус-фактор у родителей | Резус-фактор у ребенка |
| Положительный (RR, Rr)   | Положительный (Rr) или |
| и отрицательный (rr)     | отрицательный (rr)     |
| Отрицательный (rr)       | Отрицательный (rr)     |

| Окно вывода                                             | â | × |
|---------------------------------------------------------|---|---|
| Определить группу крови и резус-фактор ребенка          |   | ٨ |
| по данным родителей                                     |   |   |
| Введите группу крови                                    |   |   |
| отца: 1                                                 |   |   |
| Marepw: 1                                               |   |   |
| Bsedwre pesyc-фaktop(1(+)/0(-))                         |   |   |
| orna: 1                                                 |   |   |
| Marepu: 1                                               |   |   |
| Вероятность наследования ребенком                       |   |   |
| групп крови в процентном отношении                      |   |   |
| 1-s rpynna - 100%                                       |   |   |
| 2-g rpynna - 0%                                         |   |   |
| 3-g rpynna - 0%                                         |   |   |
| 4-s rpynna - 0%                                         |   |   |
| Вероятность проявления у ребенка положительного         |   |   |
| резус-фактора (+) - более 90%                           |   |   |
|                                                         | _ | * |
| 🔄 Окно вывода 🛛 🎇 Список ошибок 🔲 Сообщения компилятора |   |   |
| Компиляция прошла успешно (62 строк) Строка 1 Столбец 1 |   |   |

Рис. 1. Выполнение по тесту № 1 в среде PascalABC.NET

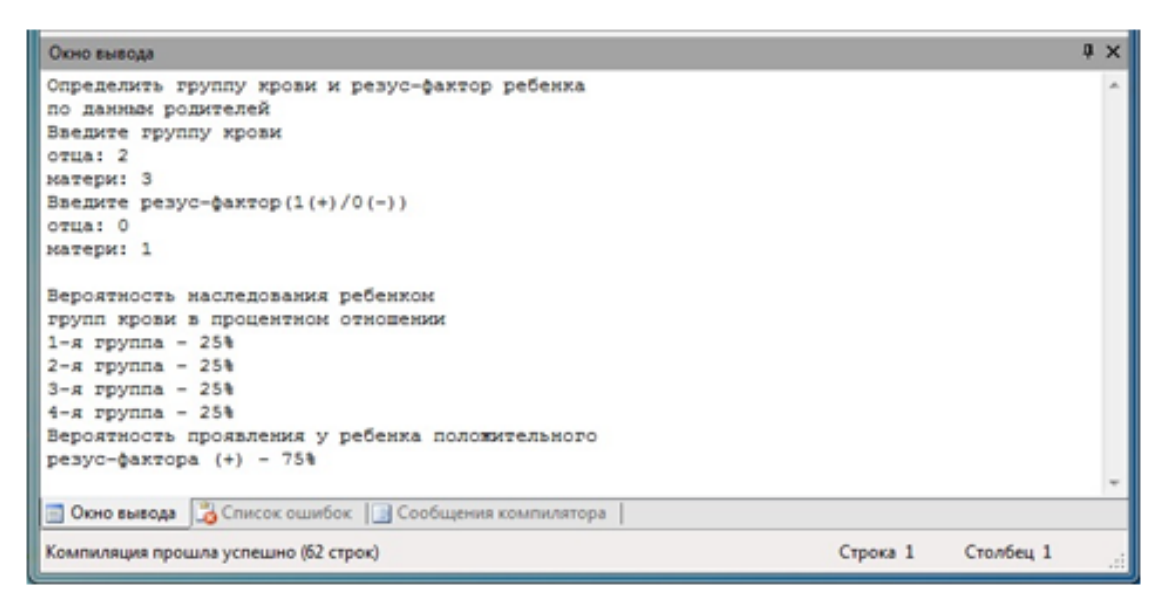

Рис. 2. Выполнение по тесту № 6 в среде PascalABC.NET

#### Практические задания для самостоятельного выполнения

В Практической работе 1.4 рассмотрено 4 группы крови, которые в России принято делить на I (0), II (A), III (B), IV (AB). В международной классификации группы обозначаются аббревиатурой: I (0ab), II (Ab), III (Ba), IV (AB0).

- 1. Напишите программу с обозначениями групп крови по международной классификации.
- 2. Подготовьте тесты.
- 3. Запустите программный код на компиляцию и выполнение.

# Глава 2. Построение и исследование информационных моделей в приложении MS Excel

#### Практическая работа № 2.1

**Тема:** Математическое моделирование расчётов из курса лекарственной терапии для детей. Правило Кларка и Правило Янга.

**Аппаратное и программное обеспечение:** Компьютер с программным обеспечением – OS Windows 7, офисное приложение MS Excel 2007.

**Цель работы:** научиться исследовать интерактивные компьютерные модели в приложении MS Excel.

Задание: Рассчитать дозы лекарственного препарата для детей по правилам Кларка и Янга.

#### Словесное описание алгоритма.

Лекарственное средство детям принято назначать из расчета на 1 кг массы тела, на 1 м<sup>2</sup> поверхности тела или на 1 год жизни ребенка. Существуют *различные подходы к расчету доз* для детей на основе дозы лекарственного препарата для взрослого, например, исходя из массы тела (*ПРАВИЛО КЛАРКА*), исходя из возраста (*ПРАВИЛО ЯнгА*) и другие. Для более *точного* расчёта используют соответствующие процентные отношения (*табл. 1*).

| Возраст       | Macca, | Рост, см. | Поверхность | Процентное отношение к<br>взрослым |              |  |  |  |
|---------------|--------|-----------|-------------|------------------------------------|--------------|--|--|--|
|               | кг.    |           | тела, м     | % массы                            | %поверхности |  |  |  |
| 1             | 2      | 3         | 4           | 5                                  | 6            |  |  |  |
| Новорождённые | 3,5    | 50        | 0,25        | 5                                  | 14           |  |  |  |
| 2-3 мес.      | 5      | 60        | 0,28        | 8                                  | 16           |  |  |  |
| 6 мес.        | 7,5    | 65        | 0,35        | 11                                 | 20           |  |  |  |
| 1 год         | 10     | 75        | 0,43        | 15                                 | 25           |  |  |  |
| 3 года        | 15     | 97        | 0,6         | 23                                 | 35           |  |  |  |
| 6 лет         | 20     | 115       | 0,85        | 30                                 | 46           |  |  |  |
| 7 лет         | 23     | 123       | 0,9         | 35                                 | 50           |  |  |  |

*Таблица 1.* Соотношение поверхности тела в зависимости от возраста, роста и массы ребёнка

|          | Продолжение таблицы 1 |     |      |     |     |  |  |  |  |  |  |
|----------|-----------------------|-----|------|-----|-----|--|--|--|--|--|--|
| 1        | 2                     | 3   | 4    | 5   | 6   |  |  |  |  |  |  |
| 9 лет    | 28                    | 135 | 1,0  | 42  | 50  |  |  |  |  |  |  |
| 10 лет   | 30                    | 140 | 1,05 | 46  | 60  |  |  |  |  |  |  |
| 12 лет   | 40                    | 142 | 1,2  | 62  | 70  |  |  |  |  |  |  |
| 14 лет   | 50                    | 150 | 1,43 | 77  | 86  |  |  |  |  |  |  |
| Взрослые | 70                    | 162 | 1,73 | 100 | 100 |  |  |  |  |  |  |

Для того, чтобы рассчитать дозировку *разового приёма* лекарства для ребёнка, необходимо знать дозировку этого лекарства на 1 кг веса тела взрослого человека. Например, если вес взрослого человека составляет 70 кг, а принимаемая им доза – 0,15 г., то дозировка на 1 кг его веса составляет 0,15г : 70 кг = 0,0021 г. (если в инструкции к препарату приведена доза для взрослого человека без указания веса, то вес для расчётов следует взять равным 70 кг).

Рассмотрим *два правила* определения дозы препарата для ребёнка: Правило Кларка и Правило Янга и сравним их.

#### Правило Кларка (исходя из массы тела)

Расчет дозы лекарственных средств детям *исходя из массы тела* осуществляется по следующей формуле (*правило Кларка*):

**Пример 1**. Рассчитаем дозу для новорожденного по правилу Кларка исходя из массы тела. Масса тела новорожденного 3 кг. Средняя терапевтическая доза лекарственного препарата для взрослого 350 мг.

Таким образом, доза лекарственного препарата для новорождённого ребенка составляет **15** мг.

#### Правило Янга (исходя из возраста)

Расчет дозы лекарственных средств детям, *исходя из возраста*, основаны на *правиле Янга*:

Доза = доза для взрослого × Возраст ребенка (годы) <u>Возраст ребенка (годы) + 12</u> <u>Пример 2.</u> Проведем расчет дозы для 6-летнего ребенка. Доза для взрослого составляет 350 мг.

Доза = доза взр.×  $\frac{B$ озраст ребенка (годы) = 350 ×  $\frac{6}{6+12}$  = 117 мг

Таким образом, доза лекарственного препарата для 6-летнего ребенка составляет **117** мг.

#### Моделирование расчётов в приложении MS EXCEL

#### Составление таблиц и графиков.

#### Правило Кларка (исходя из массы тела)

Рассчитаем дозы для детей по правилу Кларка, исходя из массы тела по формуле:

Средняя терапевтическая доза лекарственного препарата для взрослого 350 мг, вес взрослого человека – 70 кг, масса тела детей (*табл. 2*).

#### Таблица 2. Масса тела детей

| Масса тела, кг. | 3,5 | 7 | 10 | 15 | 20 | 25 | 30 | 40 | 50 | 70 |    |
|-----------------|-----|---|----|----|----|----|----|----|----|----|----|
| ,               | /   |   |    |    |    |    |    |    |    |    | I. |

- 1. Для ввода массы тела взрослого человека будем использовать ячейку **С2**, для дозы препарата взрослого человека ячейку **С3**.
- 2. Введём в ячейки диапазона C5:L5 значения массы тела детей (табл. 2).
- 3. В ячейки диапазона **C6:L6** введём соответствующие формулы расчёта: в ячейку **C6** формулу =C3\*C5/C2, в ячейку **D6** формулу =C3\*D5/C2 и т.д.

| 13 | A | 8                           | C    | D    | Ε    | F.   | G     | н     | 1     | 1     | K        | L     | M |
|----|---|-----------------------------|------|------|------|------|-------|-------|-------|-------|----------|-------|---|
| 1  |   |                             |      |      |      |      |       |       |       |       |          |       |   |
| 2  |   | Масса тела взрослого, кг. = | 70   |      |      |      |       |       |       |       |          |       |   |
| 3  |   | Доза для взрослого, мг. =   | 350  |      |      |      |       |       |       |       |          |       |   |
| 4  |   |                             |      |      |      |      |       |       |       |       |          |       |   |
| 5  |   | Масса тела ребёнка, кг.     | 3,5  | 7,0  | 10,0 | 15,0 | 20,0  | 25,0  | 30,0  | 40,0  | 50,0     | 70,0  |   |
| 6  |   | Доза для детей, мг.         | 17,5 | 35,0 | 50,0 | 75,0 | 100,0 | 125,0 | 150,0 | 200,0 | 250,0    | 350,0 |   |
| 7  |   |                             | 2224 |      |      |      |       |       |       |       | 10030000 |       |   |

Рис. 1. Расчёт дозы препарата в зависимости от массы тела ребёнка

4. Визуализируем расчёты, построив график зависимости дозы препарата от *массы тела ребёнка*, используя диаграмму типа *График (puc.2*).

5. При построении графика в качестве *категорий* использовать диапазон ячеек **C5:L5**, а в качестве *значений* – диапазон ячеек **C6:L6** (*puc. 1*).

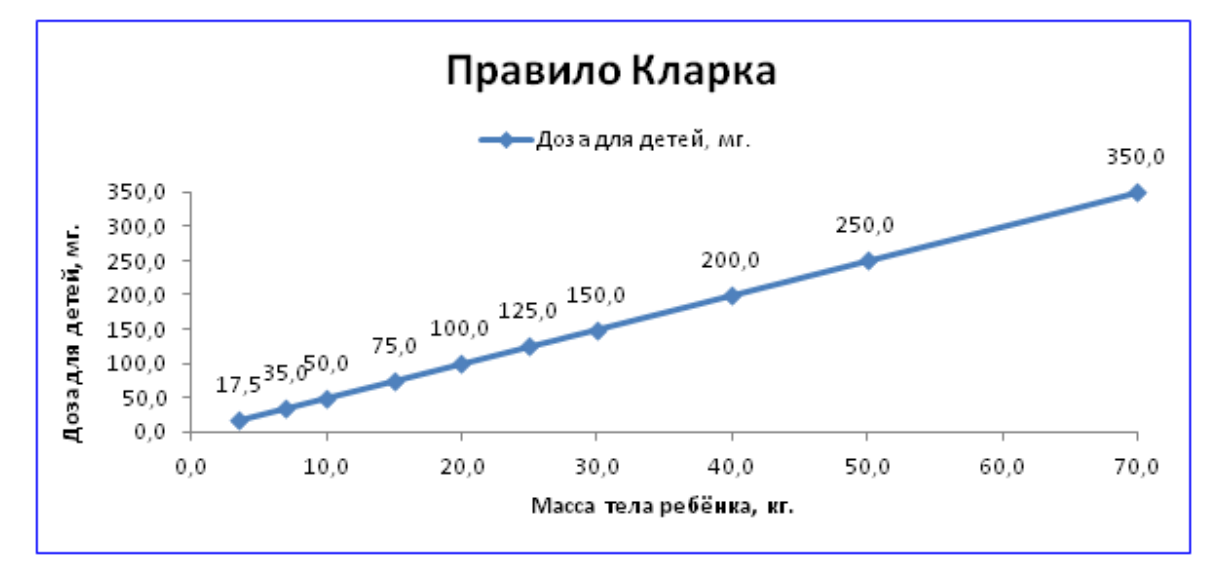

Рис. 2. График зависимости дозы препарата от массы тела ребёнка

# Правило Янга (исходя из возраста)

Рассчитаем дозы для детей по правилу Янга, исходя из возраста по формуле:

Доза = доза для взрослого × Возраст ребенка (годы) Средняя терапевтическая доза лекарственного препарата для взрослого 350

мг, возраст детей (табл. 3).

Таблица 3. Возраст детей

| Возраст ребёнка (голы) 1 3 6 7 9 10 12 14 |  |
|-------------------------------------------|--|
|-------------------------------------------|--|

- 1. Для ввода дозы препарата взрослого человека будем использовать ячейку **С2**.
- 2. Введём в ячейки диапазона С4: J4 значения возраста детей (табл. 3).
- В ячейки диапазона C5:J5 введём соответствующие формулы расчёта: в ячейку C5 формулу =C2\*C4/(C4+12), в ячейку D5 формулу =C2\*D4/(D4+12) и т. д.

|   | А | B                        | С    | D    | E     | F     | G     | Н     | E.    | J     |
|---|---|--------------------------|------|------|-------|-------|-------|-------|-------|-------|
| 1 |   |                          |      |      |       |       |       |       |       |       |
| 2 |   | Доза для взрослого, мг = | 350  |      |       |       |       |       |       |       |
| 3 |   |                          |      |      |       |       |       |       |       |       |
| 4 |   | Возраст ребёнка, годы    | 1    | 3    | 6     | 7     | 9     | 10    | 12    | 14    |
| 5 |   | Доза для детей, мг       | 26,9 | 70,0 | 116,7 | 128,9 | 150,0 | 159,1 | 175,0 | 188,5 |

Рис. 3. Расчёт дозы препарата в зависимости от возраста ребёнка

- 4. Визуализируем расчёты, построив график зависимости дозы препарата от *возраста ребёнка*, используя диаграмму типа *График (рис. 4)*.
- 5. При построении графика в качестве *категорий* использовать диапазон ячеек **C4:J4**, а в качестве *значений* диапазон ячеек **C5:J5** (*puc. 3*).

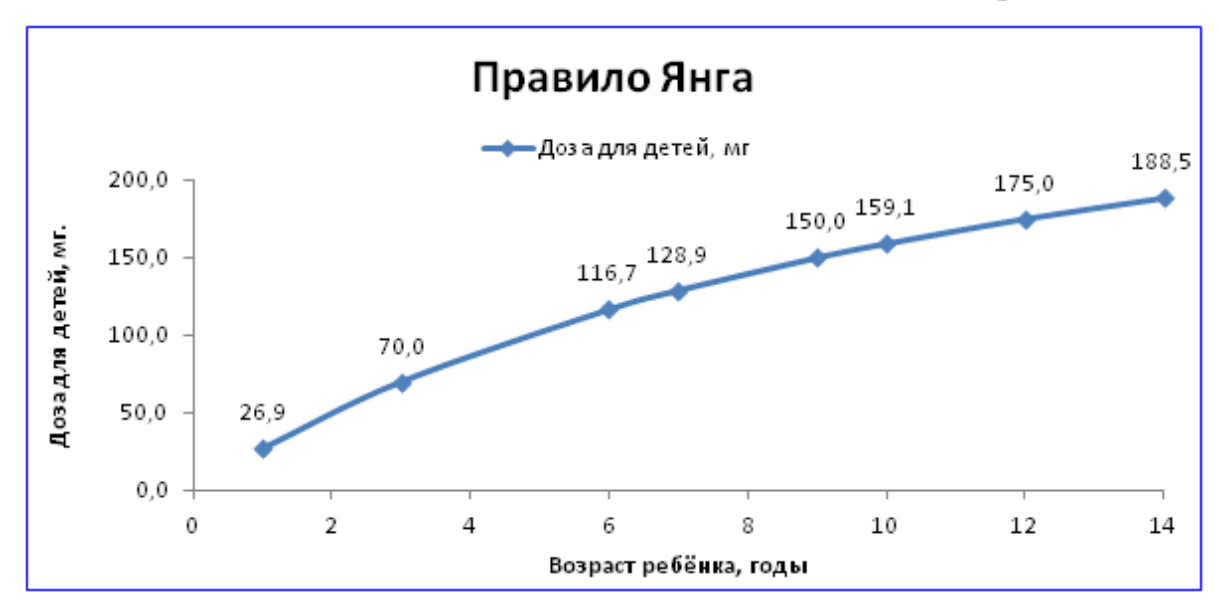

Рис. 4. График зависимости дозы препарата от возраста ребёнка

#### Сравнительная характеристика 2-х методов расчёта.

1. На основании табл.1 составим выборочную таблицу (табл. 4).

|                        | D C                   |             |          | <b></b> |            |
|------------------------|-----------------------|-------------|----------|---------|------------|
| Iannua 4               | Кыропочные данные     | соотношения | BOJDACTA | перенка | его мяссе  |
| 1 <i>aostat</i> ja. 7. | Dbioopo mbie dannibie | coornomenna | Dospacia | peoenna | ci o macce |

| Возраст  | Масса, кг. |
|----------|------------|
| 1 год    | 10         |
| 6 лет    | 20         |
| 10 лет   | 30         |
| 12 лет   | 40         |
| 14 лет   | 50         |
| Взрослые | 70         |

2. На основании *данных* (*табл. 4*) и *значений*, полученных графическим путём, составим таблицу сравнительных характеристик (*табл. 5*) и сделаем следующие выводы: дозы препарата несколько *отличаются*, но в допустимых значениях. Такие расчёты имеют тенденцию к *преуменьшению* требующейся дозы и считаются *традиционными*.

| Правило Кларка,              | Правило Янга, | Доза для ребёнка, мг. |         |  |  |  |
|------------------------------|---------------|-----------------------|---------|--|--|--|
| масса тела, кг. возраст, лет | возраст, лет  | По Кларку             | По Янгу |  |  |  |
| 20                           | 6             | 100,0                 | 116,7   |  |  |  |
| 30                           | 10            | 150,0                 | 159,1   |  |  |  |
| 40                           | 12            | 200,0                 | 175,0   |  |  |  |
| 50                           | 14            | 250,0                 | 188,5   |  |  |  |

Таблица. 5. Сравнительная характеристика по построенным графикам

#### ПРАКТИЧЕСКАЯ РАБОТА № 2.2

**Тема:** Математическое моделирование расчётов из курса лекарственной терапии для детей. Исходя из площади поверхности тела и Дозис-Фактор по Харнаку.

**Аппаратное и программное обеспечение:** Компьютер с программным обеспечением – OS Windows 7, офисное приложение MS Excel 2007.

**Цель работы:** научиться исследовать интерактивные компьютерные модели в приложении MS Excel.

Задание: Рассчитать дозы лекарственного препарата для детей по двум правилам: Исходя из площади тела и Дозис-Фактор по Харнаку.

#### Словесное описание алгоритма.

В детском возрасте преобладающее значение имеет *определение дозы в* зависимости от массы и поверхности тела. Оба метода взаимно дополняются в зависимости от вида лекарства. Они позволяют легко вычислить необходимую дозу в зависимости от массы, а для определения площади поверхности тела существуют номограммы или таблицы (табл. 1).

22

| Возраст       | Macca, | Рост, см. | Поверхность | Процентное отношение к<br>взрослым |              |  |  |
|---------------|--------|-----------|-------------|------------------------------------|--------------|--|--|
|               | кг.    |           | тела, м²    | % массы                            | %поверхности |  |  |
| Новорождённые | 3,5    | 50        | 0,25        | 5                                  | 14           |  |  |
| 2-3 мес.      | 5      | 60        | 0,28        | 8                                  | 16           |  |  |
| 6 мес.        | 7,5    | 65        | 0,35        | 11                                 | 20           |  |  |
| 1 год         | 10     | 75        | 0,43        | 15                                 | 25           |  |  |
| 3 года        | 15     | 97        | 0,6         | 23                                 | 35           |  |  |
| 6 лет         | 20     | 115       | 0,85        | 30                                 | 46           |  |  |
| 7 лет         | 23     | 123       | 0,9         | 35                                 | 50           |  |  |
| 9 лет         | 28     | 135       | 1,0         | 42                                 | 50           |  |  |
| 10 лет        | 30     | 140       | 1,05        | 46                                 | 60           |  |  |
| 12 лет        | 40     | 142       | 1,2         | 62                                 | 70           |  |  |
| 14 лет        | 50     | 150       | 1,43        | 77                                 | 86           |  |  |
| Взрослые      | 70     | 162       | 1,73        | 100                                | 100          |  |  |

Таблица 1. Соотношение поверхности тела в зависимости от возраста, роста и массы ребёнка

#### Исходя из площади поверхности тела

У детей с избыточной или недостаточной массой тела может отмечаться передозировка или малая дозировка при расчете на массу тела. В этом случае лучше пользоваться расчетом на площадь поверхности тела. Существуют специальные номограммы, позволяющие переходить при расчете от величины массы тела больного к площади поверхности тела (табл. 2 и табл. 3). Следует учесть, что более адекватным для выбора дозы лекарственного вещества детям разных возрастов являются расчеты, учитывающие площадь поверхности тела.

*Таблица 2.* Номограммы, позволяющие переходить от величины массы тела человека к площади поверхности тела

| Масса тела, кг.                     | 3,5  | 7    | 10   | 15   | 20   | 25   | 30   | 40   | 50  | 70   |
|-------------------------------------|------|------|------|------|------|------|------|------|-----|------|
| Площадь                             |      |      |      |      |      |      |      |      |     |      |
| поверхности<br>тела, м <sup>2</sup> | 0,22 | 0,35 | 0,45 | 0,65 | 0,80 | 0,95 | 1,05 | 1,25 | 1,5 | 1,72 |

| Масса тела, кг. | Приблизительный<br>возраст | Площадь поверхности<br>тела, м <sup>2</sup> | Процент от дозы<br>взрослого, % |  |  |
|-----------------|----------------------------|---------------------------------------------|---------------------------------|--|--|
| 3               | Новорожденный              | 0,2                                         | 12                              |  |  |
| 6               | 3 месяца                   | 0,3                                         | 18                              |  |  |
| 10              | 1 год                      | 0,45                                        | 28                              |  |  |
| 20              | 5,5 года                   | 0,8                                         | 48                              |  |  |
| 30              | 9 лет                      | 1                                           | 60                              |  |  |
| 40              | 12 лет                     | 1,3                                         | 78                              |  |  |
| 50              | 14 лет                     | 1,5                                         | 90                              |  |  |
| 60              | Взрослый                   | 1,7                                         | 102                             |  |  |
| 70              | Взрослый                   | 1,76                                        | 103                             |  |  |

*Таблица 3.* Определение дозы лекарственного средства по площади поверхности тела

**Пример** Расчет дозы для новорожденного ребенка. Доза лекарственного вещества составляет 5 мг/кг для взрослого больного. Доза для взрослого пациента составит – 70 кг х 5 мг/кг = 350 мг. Проведем перерасчет дозы на массу тела новорожденного, равную 3 кг. с учётом площади поверхности. Поправочный коэффициент равен 0,12 (12%).

Доза = расчетная доза × коэффициент =  $117 \times 0.12 = 14.04 \approx 14 \frac{M\Gamma}{K\Gamma}$ . Доза данного препарата для новорожденного составляет: 14 мг/кг.

Дозис-фактор по Харнаку (табл. 4).

| Возраст, лет             | "Дозис-фактор" |
|--------------------------|----------------|
| 0-1                      | 1,8            |
| 1-6                      | 1,6            |
| 7-10                     | 1,4            |
| 11-12                    | 1,2            |
| Старше 14 лет (Взрослый) | 1,0            |

Таблица 4. Показатель "Дозис-фактора" для различных возрастных категорий

**Пример** Доза препарата для взрослого человека (масса 70 кг) равна 500 мг. Рассчитаем дозу для 8-летнего ребенка массой тела 26 кг. Доза для взрослого равна 500 мг / 70 = 7,14 мг/кг. Масса тела ребенка равна 26 кг. Доза лекарственного препарата для ребенка равна 7,14 х 26 х 1,4 = **260** мг.

#### Моделирование расчётов в приложении MS EXCEL

#### Составление таблиц и графиков.

#### Исходя из площади поверхности тела

Доза лекарственного вещества составляет 5 мг/кг для взрослого при весе в 70 кг. Рассчитаем дозу для детей *с учётом площади поверхности тела и поправочного коэффициента* по формуле: **DD** = **VD** / **m** \* **K**, где **DD** – детская доза (мг/кг.); **VD** – расчётная взрослая доза (мг/кг.), **m** – масса тела ребёнка (кг.), **K** – поправочный коэффициент. Составим таблицу массы тела детей с учётом поправочного коэффициента (*табл. 5*) и войдём в приложение MS Excel (*рис. 1*).

Таблица 5. Масса тела детей и поправочный коэффициент

| Масса тела, кг.              | 3    | 6    | 10   | 20   | 30   | 40   | 50   | 70   |
|------------------------------|------|------|------|------|------|------|------|------|
| Коэффициент (% от взрослого) | 0,12 | 0,18 | 0,28 | 0,48 | 0,60 | 0,78 | 0,90 | 1,00 |

- 1.Для ввода дозы лекарственного вещества (мг/кг) взрослого будем использовать ячейку **С2**, для веса взрослого человека (кг.) ячейку **С3**.
- 2. Из *табл.* 5 в ячейки диапазона **C5:J5** введём значения массы детей в кг., в ячейки диапазона **C6:J6** введём значения коэффициентов в %.
- 3.В ячейки диапазона С7:J7 введём соответствующие формулы расчёта:
  в ячейку С7 формулу =C2\*C3/C5\*C6, в ячейку D7 формулу =C2\*C3/D5\*D6 и т. д.

| Z | Α | В                             | С     | D     | E    | F    | G    | Н    | 1    | J    | K |
|---|---|-------------------------------|-------|-------|------|------|------|------|------|------|---|
| 1 |   |                               |       |       |      |      |      |      |      |      |   |
| 2 |   | Доза препарата, мг/кг =       | 5     |       |      |      |      |      |      |      |   |
| 3 |   | Вес взрослого человека, кг. = | 70    |       |      |      |      |      |      |      |   |
| 4 |   |                               |       | 1     |      |      |      |      |      |      |   |
| 5 |   | Масса ребёнка, кг.            | 3     | 6     | 10   | 20   | 30   | 40   | 50   | 70   |   |
| 6 |   | Коэффициент, % от взрослого   | 0,12  | 0,18  | 0,28 | 0,48 | 0,60 | 0,78 | 0,90 | 1,00 |   |
| 7 |   | Доза для ребёнка, мг/кг.      | 14,00 | 10,50 | 9,80 | 8,40 | 7,00 | 6,83 | 6,30 | 5    |   |
| 8 |   |                               |       |       |      |      |      |      |      |      |   |

Рис. 1. Расчёт дозы препарата в зависимости от массы тела и коэффициента

- 4. Визуализируем расчёты, построив график зависимости дозы препарата от площади поверхности тела, используя диаграмму типа *График* (*puc.* 2).
- 5. При построении графика в качестве *категорий* используем диапазон ячеек **C5:J5**, а в качестве *значений* диапазон ячеек **C7:J7** (*puc. 1*).

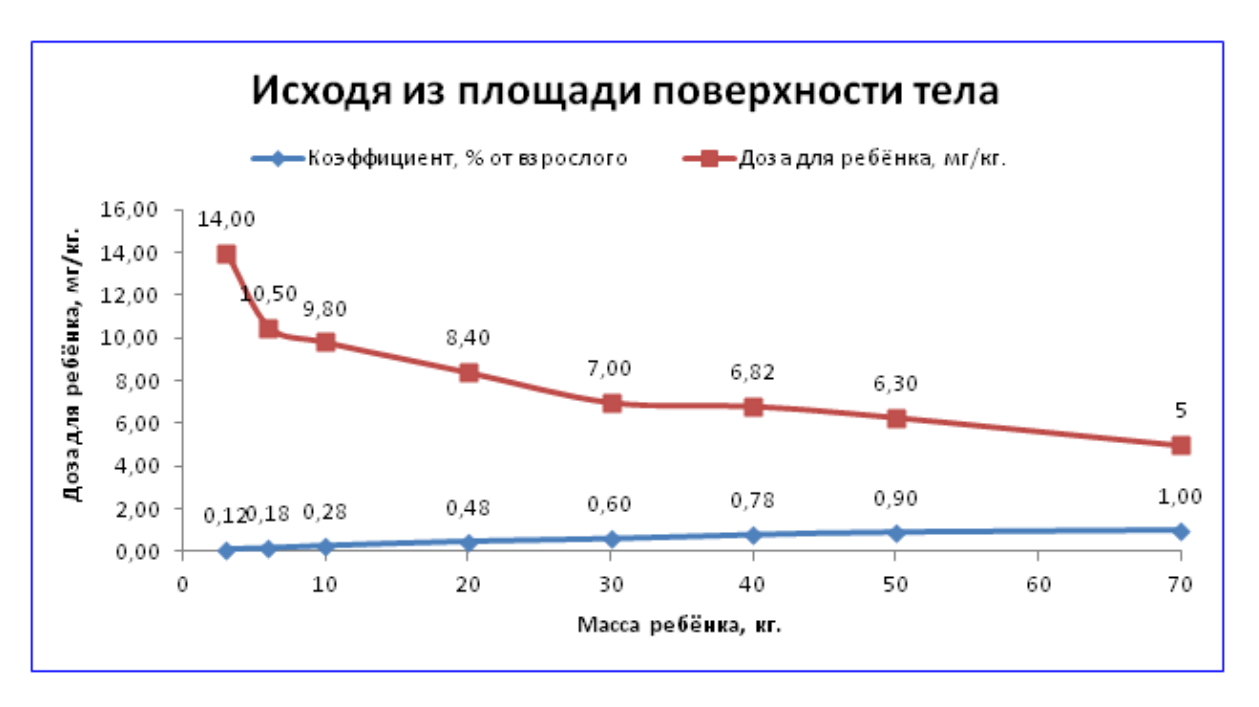

Рис. 2. График зависимости дозы препарата от массы тела и коэффициента

#### Дозис-Фактор по Харнаку

Средняя терапевтическая доза лекарственного препарата для взрослого 350 мг, вес взрослого человека – 70 кг. Рассчитаем дозу для детей с применением *Дозис-Фактора Харнака* по формуле: **DD** = **VD** / **70** \* **m** \* **DF**, где **DD** – детская доза (мг.); **VD** – взрослая доза (мг.); **m** – масса тела ребенка (кг.); **DF** – Дозис-Фактор. На основании данных (*табл. 4*) составим таблицу массы тела детей с учётом Дозис-фактора (*табл. 6*) и войдём в приложение MS Excel (*puc. 3*).

Таблица 6. Масса тела и Дозис-фактор детей

| Масса тела ребёнка, кг. | 3   | 6   | 10  | 20  | 30  | 40  | 50  | 70  |
|-------------------------|-----|-----|-----|-----|-----|-----|-----|-----|
| Дозис-фактор            | 1,8 | 1,8 | 1,8 | 1,6 | 1,4 | 1,2 | 1,2 | 1,0 |

1. Для ввода дозы препарата взрослого человека (мг.) будем использовать ячейку **С2**, для ввода массы тела взрослого человека (кг.) – ячейку **С3**.

- 2. Из *табл.* 6 в ячейки диапазона **C5:J5** введём значения массы тела детей (кг.), в ячейки диапазона **C6:J6** – значения Дозис-Фактора.
- В ячейки диапазона С7:J7 введём соответствующие формулы расчёта: в ячейку С7 формулу =C2/C3\*C5\*C6, в ячейку D7 формулу = C2/C3\*D5\*D6 и т. д.

| 1 | A | В                                   | С     | D     | E     | F      | G      | Н      | T      | J      | K |
|---|---|-------------------------------------|-------|-------|-------|--------|--------|--------|--------|--------|---|
| 1 |   |                                     |       |       |       |        |        |        |        |        |   |
| 2 |   | Доза препарата для взрослого, мг. = | 350   |       |       |        |        |        |        |        |   |
| 3 |   | Масса взрослого, кг =               | 70    |       |       |        |        |        |        |        |   |
| 4 |   |                                     |       |       |       |        |        |        |        |        |   |
| 5 |   | Масса тела ребёнка, кг.             | 3     | 6     | 10    | 20     | 30     | 40     | 50     | 70     |   |
| 6 |   | Дозис-фактор по Харнаку             | 1,8   | 1,8   | 1,8   | 1,6    | 1,4    | 1,2    | 1,2    | 1,0    |   |
| 7 |   | Доза препарата для ребёнка, мг.     | 27,00 | 54,00 | 90,00 | 160,00 | 210,00 | 240,00 | 300,00 | 350,00 |   |
| 8 |   |                                     |       |       |       |        |        |        |        |        |   |

Рис. 3. Расчёт дозы препарата с использованием Дозис-фактора

- 4. Визуализируем расчёты, построив график зависимости дозы препарата от площади поверхности тела, используя диаграмму типа *График* (*puc. 4*).
- 5. При построении графика в качестве категорий использовать диапазон ячеек

**С5 : J5**, а в качестве значений – диапазоны ячеек **С7 : J7** (*рис. 3*).

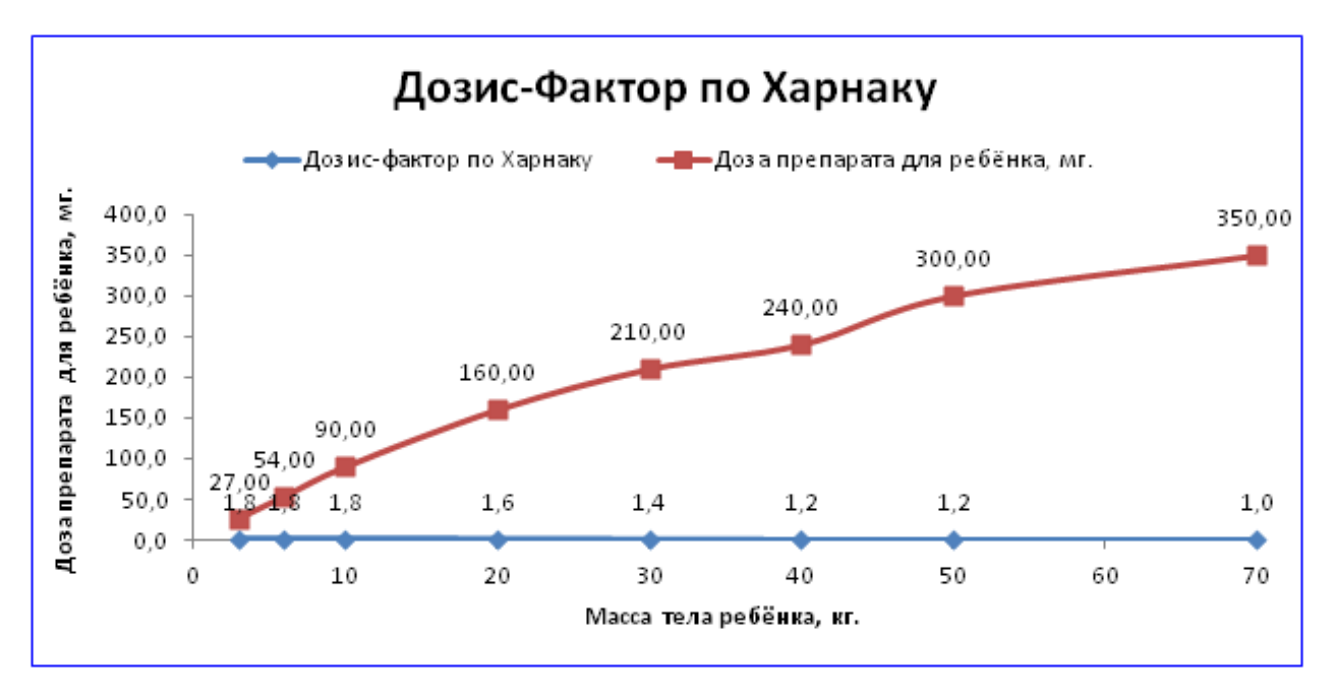

Рис. 4. График зависимости дозы препарата от Дозис-фактора

#### Визуальная сравнительная характеристика

#### различных методов дозирования

Сравним данные двух вариантов расчёта, полученные графическим путём.

Исходя из площади поверхности тела: Расчёт проведён по формуле: DD = VD / m \* K, где DD – детская доза; VD – расчётная доза взрослого, m – масса тела ребёнка, K – поправочный коэффициент. Результат получаем в мг/кг.

Дозис-фактор по Харнаку: Расчёт проведён по формуле: DD = VD / 70 \* m \* DF, где DD – детская доза; VD – взрослая доза; m – масса тела ребенка, кг; DF – Дозис-фактор. Результат получаем в мг. По полученным данным составим таблицу соответствия доз препаратов (*табл.* 7).

|                            | Доза лекарственного препарата              |                              |  |  |  |  |
|----------------------------|--------------------------------------------|------------------------------|--|--|--|--|
| Масса тела<br>ребёнка, кг. | Исходя из площади поверхности<br>тела, мг. | Дозис-фактор по Харнаку, мг. |  |  |  |  |
| 3                          | $14 \ge 3 = 42$                            | 27                           |  |  |  |  |
| 6                          | $10,50 \ge 63$                             | 54                           |  |  |  |  |
| 10                         | 9,80 x 10 = 98                             | 90                           |  |  |  |  |
| 20                         | 8,40 x 20 = 168                            | 160                          |  |  |  |  |
| 30                         | $7,00 \ge 30 = 270$                        | 210                          |  |  |  |  |
| 40                         | 6,83 x 40 = 273, 2                         | 240                          |  |  |  |  |
| 50                         | 6,30 x 50 = 315                            | 300                          |  |  |  |  |
| 70                         | 5 x 70 = <b>350</b>                        | 350                          |  |  |  |  |

#### Таблица 7. Соответствие доз препаратов

В результате визуального сравнения различных методов было доказано, что, как было сказано выше, оба метода взаимно дополняются и *максимально* учитывают особенности организма *каждого* ребёнка. Дозы лекарственных препаратов разнятся в *допустимых* значениях и в итоге выходят на начальные дозы взрослого (**350 мг.**). По правилу "Исходя из площади поверхности тела" расчёты *более точные*, но для детей с *избыточной* или *недостаточной* массой тела целесообразно определять *индивидуальную* дозу на основе "ДОЗИС-ФАКТОРА".

#### Практические задания для самостоятельного выполнения

1. Масса тела детей в возрасте 12 лет *по данным Всемирной Организации Здравоохранения* представлена в *табл.* 8. Нормальный вес (31 – 52) кг. Средняя терапевтическая доза лекарственного препарата для взрослого 350 мг, вес взрослого человека – 70 кг.

Таблица 8. Вес детей в возрасте 12 лет

|  | Масса тела, кг. | 25 | 28 | 31 | 37 | 43 | 50 | 52 | 60 | 65 | 70 |
|--|-----------------|----|----|----|----|----|----|----|----|----|----|
|--|-----------------|----|----|----|----|----|----|----|----|----|----|

По правилу КЛАРКА, исходя из массы тела по формуле:

определите *дозу препарата для каждого ребёнка*, построив таблицу в приложении Excel. Визуализируйте полученные расчёты, построив график зависимости дозы препарата от *массы тела ребёнка*.

2. Отберите из таблицы показатели с недостаточной и избыточной массой.

3. Повторно выполните расчёты на основе "ДОЗИС-ФАКТОРА".

4. Проведите сравнительную характеристику 2-х вариантов расчёта.

#### Глава 3. Построение и исследование информационных моделей на

# языке объектно-ориентированного программирования Visual Basic Практическая работа № 3.1

**Тема:** Экспертные системы на примере решения задач из курса генетики. От чего зависит цвет глаз и как его рассчитать?

Аппаратное и программное обеспечение: Компьютер с программным обеспечением – OS Windows 7, система визуального программирования Visual Basic 6.0.

Цель работы: научиться разрабатывать и исследовать экспертные системы.

Задание: Разработать экспертную систему "Определение цвета глаз человека". Формальная модель экспертной системы.

Цвет окружающей зрачок радужки, зависящей от пигмента меланина и характера отражения света, бывает различным: голубой (пигмента мало), серый и карий (пигмента много). Когда красящего вещества совсем нет, радужка выглядит красной (глаза альбиносов). Цветовая гамма, хотя и строго у каждого индивидуальная, свидетельствует о наследуемости признака.

Голубой цвет глаз чаще встречается в северных регионах, коричневый – в местах с умеренным климатом, а черный в районах экватора. Но есть и исключения из правил: у эскимосов, ненцев и чукчей глаза темные, как волосы и оттенок кожи. Так безболезненнее воспринимается отражение колоссальной блестящей ледяной поверхности.

Как генетически передается цвет глаз? Последние исследования в сфере генетики обнаружили новые данные о генах, которые отвечают за цвет глаз.

У каждого человека есть минимум 2 гена, определяющих цвет глаз: ген HERC2, который расположен в 15 хромосоме человека (*табл. 1*), и ген gey (он же называется EYCL 1), который расположен в 19 хромосоме (*табл. 1*).

| <u>ген HERC2: 2 копии*</u> | <u>Цвет глаз человека</u> | <u>ген деу: 2 копии*</u> | <u>Цвет глаз человека</u> |
|----------------------------|---------------------------|--------------------------|---------------------------|
| Карий и Карий              | карий                     | Зелёный и Зелёный        | зелёный                   |
| Карий и голубой            | карий                     | Зелёный и голубой        | зелёный                   |
| Голубой и голубой          | голубой или зеленый       | голубой и голубой        | голубой                   |

Таблица 1. Гены, определяющие цвет глаз человека

Алгоритм экспертной системы представим в виде блок-схемы (*puc. 1*). Для идентификации цвета глаз проверим справедливость заданных условий. Например, если ген матери HERC2 – *карий*, а тот же ген отца – *голубой*, то у ребенка глаза все равно *карие*.

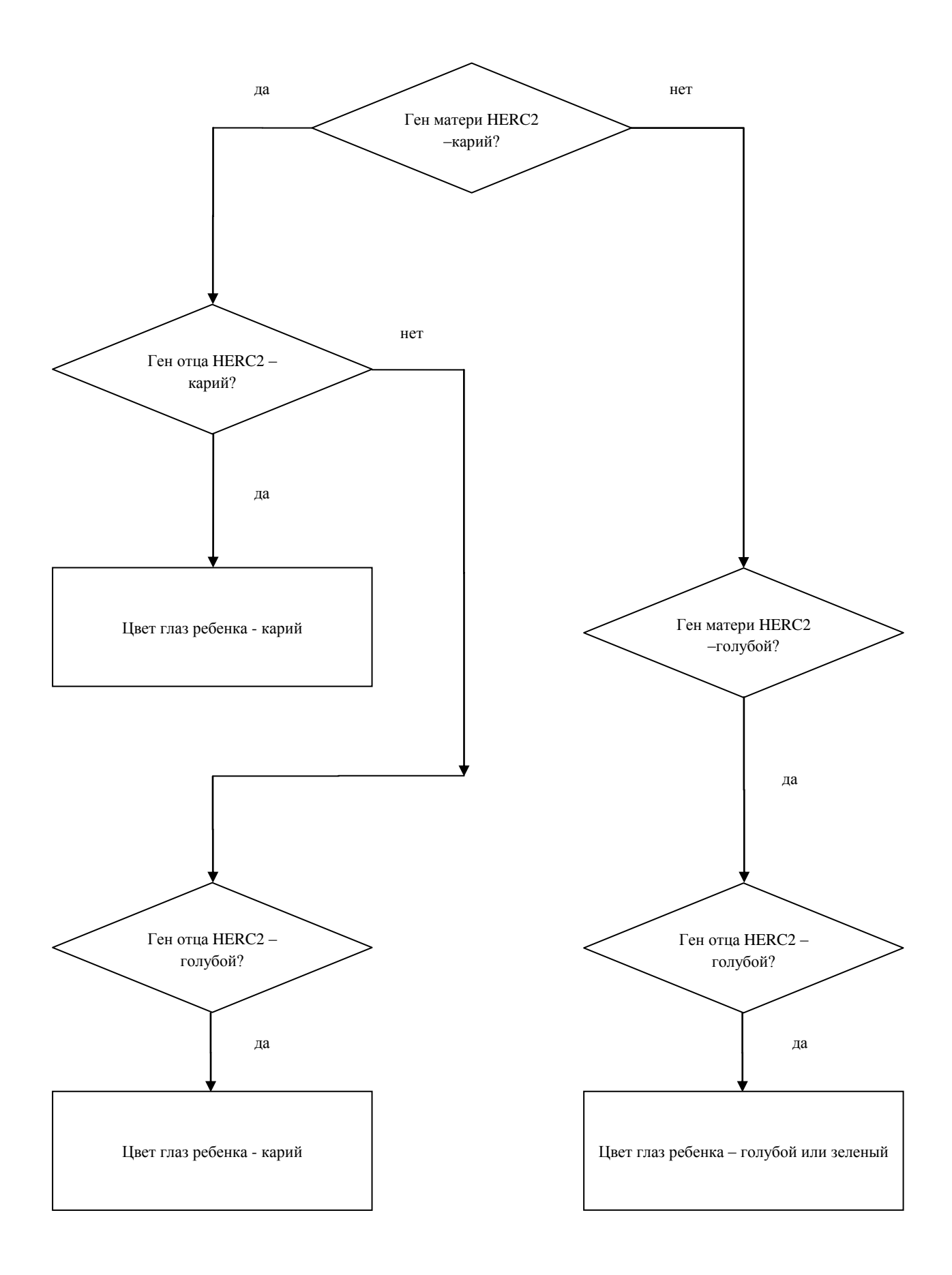

Рис. 1. Блок-схема экспертной системы по определению цвета глаз человека

#### Компьютерная модель экспертной системы.

Реализуем экспертную систему с использованием языка Visual Basic. Функционирование такой экспертной системы реализуем в диалоге "система пользователь". Экспертная система задает пользователю серию вопросов, анализирует ответы и сравнивает с имеющимися фактами. При этом производится логический вывод и формируется ответ.

Для этого необходимо создать:

- Графический интерфейс проекта, поместив на форму командную кнопку CommandButton и управляющий элемент ListBox1 (список); результаты распознавания будем помещать в ListBox1, который удобен для вывода элементов списка с помощью метода List1.AddItem().
- Обработчик события, который реализует диалог с пользователем путем вызова общих процедур и осуществляет вывод соответствующих сообщений.

•Обработчик события

Dim A As Byte

Private Sub Command1\_Click()

'число 36 обеспечивает вывод окна типа "вопрос",

'которое имеет две кнопки Да и Нет

А = MsgBox("Ген матери HERC2 карий?", 36, "Первый вопрос")

Число 6 означает, что нажата кнопка Да

If A = 6 Then Отец\_Карие Else Мать\_голубые

End Sub

# •Общая процедура Отец\_карие

Sub Отец\_Карие()

А = MsgBox("Ген отца HERC2 карий?", 36, "Второй вопрос")

If A = 6 Then List1.AddItem ("1. У ребенка глаза-карие") Else Отец\_голубые

End Sub

# **Общая процедура Мать\_голубые**

Sub Мать\_голубые()

А = MsgBox("Ген матери HERC2 голубой?", 36, "Второй вопрос")

If A = 6 Then Отец\_голубые1

End Sub

# **Общая процедура Отец\_голубые**

Sub Отец\_голубые()

А = MsgBox("Ген отца HERC2 голубой?", 36, "Третий вопрос")

If A = 6 Then List1.AddItem ("2. У ребенка глаза-карие")

End Sub

# **Общая процедура Отец\_голубые1**

Sub Отец\_голубые1()

```
А = MsgBox("Ген отца HERC2 голубой?", 36, "Третий вопрос")
```

If A = 6 Then List1.AddItem ("3. У ребенка глаза-голубые или зеленые")

End Sub

# Компьютерный эксперимент.

Работа с экспертной системой позволит более эффективно проанализировать рассматриваемый процесс. Запустить экспертную систему с использованием блок-схемы (*puc. 1*) и получить необходимые варианты ответов (*puc. 2, puc. 3*) в диалоговом окне нажатием на кнопки Да или Нет.

| Р Определение цвета глаз человека по двум колиям гена HERC2 |
|-------------------------------------------------------------|

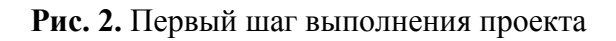

| <ul> <li>Определение цвета глаз человека по двум копиям гена HERC2</li> <li>1. У ребенка глаза-карие</li> <li>2. У ребенка глаза-карие</li> <li>3. У ребенка глаза-карие</li> <li>3. У ребенка глаза-карие</li> </ul> | Гретий вопрос |
|----------------------------------------------------------------------------------------------------|---------------|
| Цеет глаз                                                                                                    | <u>Aa</u> Her |

Рис. 3. Последний шаг выполнения проекта

#### Практическая работа № 3.2

**Тема:** Экспертные системы на примере решения задач из курса иридодиагностики. Как поставить диагноз пациенту?

Аппаратное и программное обеспечение: Компьютер с программным обеспечением - OS Windows 7, система визуального программирования Visual Basic 6.0.

Цель работы: научиться разрабатывать и исследовать экспертные системы.

Задание: Разработать экспертную систему "Как поставить диагноз пациенту?".

#### Формальная модель экспертной системы.

*Иридодиагностика* – это наука о распознавании патологических изменений в организме по радужке глаза. *Радужная оболочка* находится на переднем отделе глаза. В центре радужной оболочки находится зрачок. Цвет радужки определяется содержанием меланина в специальных клетках, чем больше меланина, тем темнее цвет радужки.

Принцип иридодиагностики заключается в том, что каждый участок радужной оболочки связан с различными внутренними органами человека. Разработаны специальные карты, таблицы, на которых есть схемы проекционных зон тела человека на радужке (табл. 1, табл. 2).

34

При патологии какого-то органа на радужке наступают определенные изменения. Многие врачи считают, что с помощью иридодиагностики можно выявить генетическую предрасположенность человека к разным заболеваниям, и установить, каких заболеваний нужно опасаться в будущем и как их можно предотвратить.

Например, ярко выраженные участки радужки желтого, оранжевого или коричневого цвета соответствуют признакам *интоксикации*, т. е. свидетельствует об отравлении организма различными экзогенными (внешними) и эндогенными (внутренними) токсинами.

Иридодиагностика популярно благодаря тому, что процедура диагностики полностью безвредна и безболезненна, она не имеет противопоказаний, как некоторые другие методики. С помощью иридодиагностики врач может оценить состояние организма в целом и определить заболевание уже на ранней стадии. Иридодиагност не только диагностирует заболевание, но и выявляет причины его возникновения и даёт рекомендации для выздоровления.

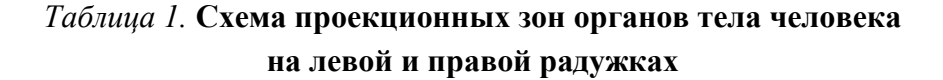

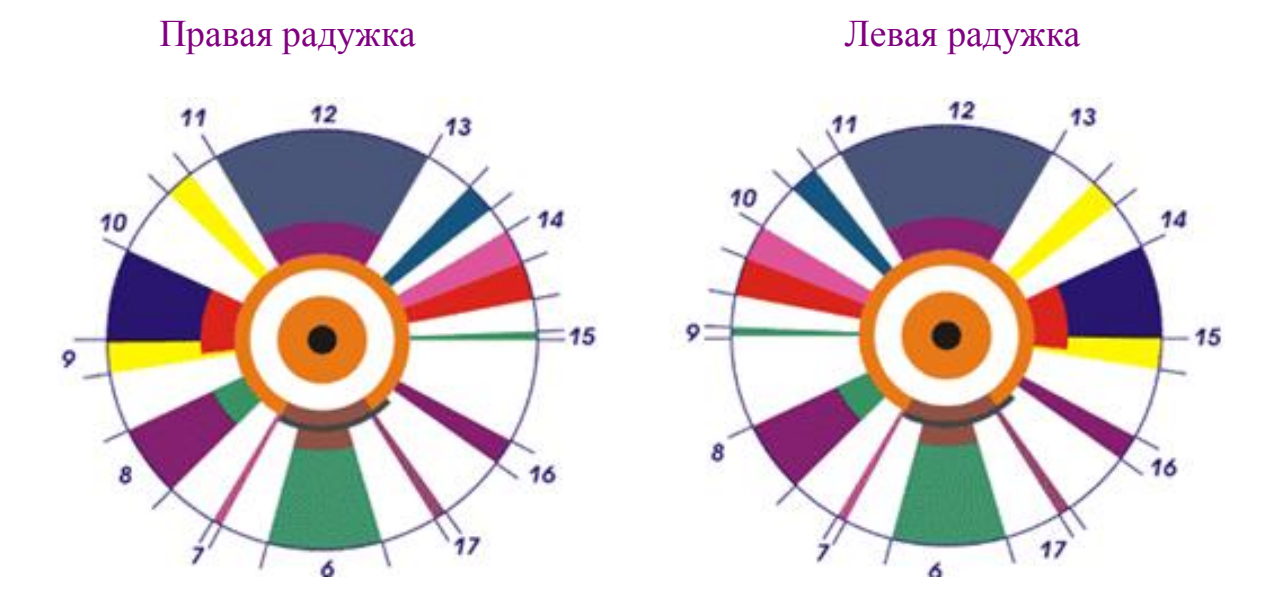

Изменения в этих зонах – структурные и цветовые свидетельствуют о наличие заболевания.

| Проекционные зоны органов в цилиарном поясе глаза |                            |                                                  |  |  |  |
|---------------------------------------------------|----------------------------|--------------------------------------------------|--|--|--|
| Органы                                            | Правая радужка             | Левая радужка                                    |  |  |  |
| Почки                                             | 17.30 - 6.30               | 6.30 - 17.30                                     |  |  |  |
| Надпочечники                                      | 17.30 - 6.30               | Узкий полусектор у<br>автономного кольца         |  |  |  |
| Матка (Предстательная<br>железа)                  | 17.00                      | 7.00                                             |  |  |  |
| Придатки (Яичники)                                | 7.00                       | 17.00                                            |  |  |  |
| Желчный пузырь                                    | 7.30 - 8.10                | от автономного кольца до<br>1/4 цилиарного пояса |  |  |  |
| Печень                                            | 7.30 - 8.10; 16.00 - 16.15 | 7.30 - 8.00                                      |  |  |  |
| Молочные железы                                   | 8.40 - 9.00                | 15.00 - 15.20                                    |  |  |  |
| Сердце                                            | 8.50 - 9.50                | 17.00 - 15.20                                    |  |  |  |
| Бронхи                                            | Горизонтальная линия 9.00  | 15.00                                            |  |  |  |
| Легкие                                            | 9.00 - 9.50                | 14.10 - 15.00                                    |  |  |  |
| Уши                                               | 10.30 - 10.45              | 13.30 - 13.45                                    |  |  |  |
| Гипоталамо-гипофизарная<br>система                | от 11.00 до 13.00 1/-      | 1/4 цилиарного пояса                             |  |  |  |
| Головной мозг                                     | от 11.00                   | до 13.00                                         |  |  |  |
| Нос, гайморовые пазухи                            | 13.30 -13.45               | 10.30 - 10.45                                    |  |  |  |
| Миндалины, глотка                                 | 14.00 - 14.20              | 9.40 - 10.00                                     |  |  |  |
| Щитовидка                                         | 14.20 - 14.40              | 9.20 - 9.40                                      |  |  |  |
| Селезенка                                         | -                          | 16.10 - 16.30                                    |  |  |  |
| Пищевод                                           | 15.00                      | 9.00                                             |  |  |  |
| Проекционные                                      | зоны органов в зрачковом   | поясе глаза                                      |  |  |  |
| Поджелудочная железа                              | от 16.30 до 7.30 участи    | а автономного кольца                             |  |  |  |
| 12-типерстная кишка                               | 17.30 - 7.30               | 17.00 - 7.00                                     |  |  |  |
| Тонкий кишечник                                   | 13.30 - 17.00              | 7.00 - 10.30                                     |  |  |  |
| Толстый кишечник                                  | 7.30 - 13.30               | 10.30 - 13.30                                    |  |  |  |
| Желудок                                           | Внугренняя половии         | на зрачкового пояса                              |  |  |  |
| Позвоночник шейный отдел                          | 10.00 -                    | 14.00                                            |  |  |  |
| Грудной отдел                                     | 7.30 - 10.00;              | 14.00 - 16.30                                    |  |  |  |
| Поясничный отдел                                  | 6.10 - 7.30; 1             | 6.30 - 17.50                                     |  |  |  |

#### Таблица 2. Проекционные зоны органов

Алгоритм экспертной системы представим в виде блок-схемы (рис. 1).

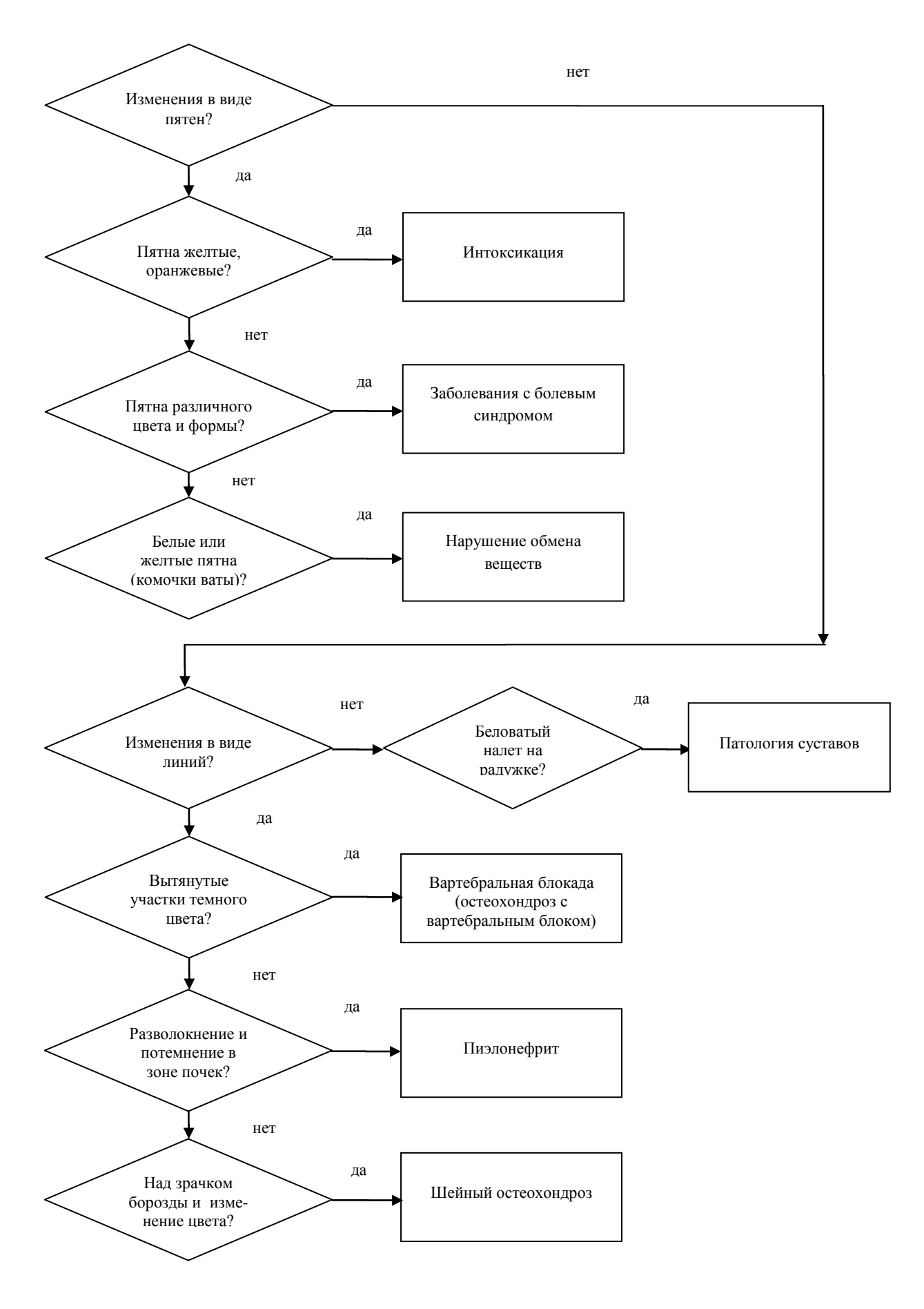

Рис. 1. Укрупненная блок-схема экспертной системы по иридодиагностике

#### Компьютерная модель экспертной системы.

Реализуем экспертную систему определения диагноза человека методами иридодиагностики с использованием языка Visual Basic. Функционирование такой экспертной системы реализуем в диалоге "система – пользователь". Экспертная система задает пользователю серию вопросов, анализирует ответы и сравнивает с имеющимися фактами. При этом производится логический вывод и формируется ответ на интересующий пользователя вопрос, то есть определение диагноза.

Для этого необходимо создать:

- Графический интерфейс проекта, поместив на форму командную кнопку CommandButton и управляющий элемент ListBox1 (список); результаты распознавания будем помещать в ListBox1, который удобен для вывода элементов списка с помощью метода List1.AddItem().
- 2. Обработчик события, который реализует диалог с пользователем путем вызова общих процедур и осуществляет вывод соответствующих сообщений.

#### •Обработчик события

Dim A As Byte

Private Sub Command1\_Click()

**число 36 обеспечивает вывод окна типа "вопрос,"** 

'которое имеет две кнопки Да и Нет

A = MsgBox("Изменения в виде пятен?", 36, "Первый вопрос")

Число 6 означает, что нажата кнопка Да

If A = 6 Then Токсические Else Линии

End Sub

#### Общая процедура Токсические

Sub Токсические()

A = MsgBox("Пятна желтые, оранжевые, коричневые?", 36, "Второй вопрос") If A = 6 Then List1.AddItem ("1. Признаки интоксикации") Else Пигментные End Sub

# •Общая процедура Пигментные

Sub Пигментные()

А = MsgBox("Пятна различного цвета и формы?", 36, "Третий вопрос")

If A = 6 Then List1.AddItem ("2. Заболевания с выраженным болевым

синдромом") Else Вата

End Sub

# •Общая процедура Вата

Sub Bata()

```
A = MsgBox("Белые или желтые пятнышки, напоминающие комочки ваты?",
```

36, "Четвертый вопрос")

If A = 6 Then List1.AddItem ("3. Нарушение обмена веществ")

End Sub

# •Общая процедура Линии

Sub Линии()

А = MsgBox("Изменения в виде линий?", 36, "Второй вопрос")

If A = 6 Then Лучистость Else Налет

End Sub

# •Общая процедура Лучистость

Sub Лучистость()

```
A = MsgBox("Вытянутые от центра к периферии участки радужки темного
```

цвета?", 36, "Третий вопрос")

If A = 6 Then List1.AddItem ("4. Хронический колит, церебральный

атеросклероз, остеохондроз с вартебральным блоком и т. д.") \_

Else Разволокнение

End Sub

# Общая процедура Разволокнние

Sub Разволокнение()

A = MsgBox("Разволокнение и потемнение в зоне почек, под зрачком?", 36,

"Четвертый вопрос")

If A = 6 Then List1.AddItem ("5. Пиелонефрит") Else Борозды

## End Sub

## Общая процедура Борозды

Sub Борозды()

A = MsgBox("В верхней части над зрачком - борозды и изменение цвета?", 36, "Пятый вопрос")

If A = 6 Then List1.AddItem ("6. Шейный остеохондроз") Else Налет

End Sub

# •Общая процедура Налет

Sub Налет()

А = MsgBox("Беловатый налет на радужке?", 36, "Шестой вопрос")

If A = 6 Then List1.AddItem ("7. Ревматизм, патология суставов, частые простудные заболевания, кожная патология") \_

Else List1.AddItem ("8. Все предложенные варианты рассмотрены")

End Sub

**\*Примечание:** чтобы длинную строку записать в две строки надо использовать в конце первой строки пробел и подчёркивание "\_".

# Компьютерный эксперимент.

Работа с экспертной системой позволит более эффективно проанализировать рассматриваемый процесс. Запустить экспертную систему с использованием блок-схемы (*puc.1*) и получить необходимые варианты ответов (*puc.2, puc.3*), т. е. последовательно проверяем заданные условия в диалоговом окне нажатием на кнопки Да или Нет.

| В. По изменениям радужки глаза поставить диагноз |                         |
|--------------------------------------------------|-------------------------|
|                                                  |                         |
|                                                  | Изменения в виде пятен? |
| Диагноз                                          | Да Нет                  |
|                                                  |                         |

Рис. 2. Первый шаг выполнения проекта

| 🖪, По и | зменениям радужки глаза поставить диагноз                                                                                                    |                                                             |
|---------|----------------------------------------------------------------------------------------------------|-------------------------------------------------------------|
|         | <ol> <li>Признаки интоксикации</li> <li>Заболевания с выраженным болевым синдромом</li> <li>Нарушение обмена веществ</li> <li>Хронический колит, церебральный атеросклероз, остеохондроз с вар</li> <li>Пиелонефрит</li> <li>Шейный остеохондроз</li> </ol> | отебральным<br>Шестой вопрос<br>Беловатый налет на радужке? |
|         | Диагноз                                                                                                    | Да Нет                                                      |

Рис. 3. Последний шаг выполнения проекта

# Практические задания для самостоятельного выполнения

- 1. Доработайте блок-схему по иридодиагностике, включив в неё дополнительно изменения на радужке глаз в виде красных пятен, которые свидетельствуют о геморрагических состояниях и изменениях в формуле крови.
- 2. Напишите соответствующую процедуру и включите её в программный код.
- 3. Проведите компьютерный эксперимент.

# Глава 4. Разработка проекта на языке delphi: "программа компьютерного тестирования"

#### Практическая работа 4.1

Тема: Разработка программы компьютерного тестирования.

Аппаратное и программное обеспечение: Компьютер с программным обеспечением – OS Windows 7, система визуального программирования Delphi.

**Цель работы:** научиться работать в среде визуального программирования Delphi: уметь проектировать на форму объекты с заданными свойствами Button, Label, RadioButton, составлять программные коды с использованием переменных типа boolean, функции преобразования данных (StrToInt()), процедуры вывода (ShowMessage()) и вводить исходные данные из текстового файла.

Задание: Разработать программу компьютерного тестирования по оцениванию полученных знаний из курса иридодиагностики.

#### Формальная модель проекта.

Создать текстовый файл в Блокноте, который представляет собой последовательность вопросов из курса иридодиагностики. Испытуемый должен ответить на предложенные вопросы путем выбора правильного ответа из нескольких предложенных вариантов. Файл теста состоит из 3-х разделов: раздел заголовка, раздел оценок, раздел вопросов.

#### Пример текстового файла:

ИРИДОДИАГНОСТИКА Вы правильно ответили на все вопросы. Оценка - ОТЛИЧНО! 6 На некоторые вопросы вы ответили неверно. Оценка - ХОРОШО. 5 По количеству правильных ответов оценка - УДОВЛЕТВОРИТЕЛЬНО. 4 Вы плохо подготовились к испытанию. Оценка - ПЛОХО! 3 При интоксикации изменения на радужке глаза в виде жёлтых пятен 1 белых или жёлтых пятен (комочки ваты)

0 красных пятен 0 При заболевании с болевым синдромом изменения на радужке глаза в виде белых или жёлтых пятен (комочки ваты) 0 жёлтых пятен 0 пятен различного цвета и формы 1 При нарушении обмена веществ изменения на радужке глаза в виде красных пятен 0 белых или жёлтых пятен (комочки ваты) 1 пятен различного цвета и формы 0 При изменениях в формуле крови изменения на радужке глаза в виде красные 1 пятен различного цвета и формы 0 белых или жёлтых пятен (комочки ваты) 0 При патологии суставов изменения на радужке глаза в виде вытянутых линий тёмного цвета 0 над зрачком борозды 0 беловатого налёта 1 При остеохондрозе изменения на радужке глаза в виде беловатого налёта 0 вытянутых линий тёмного цвета 1 над зрачком борозды 0

Сохранить текстовый файл с именем INFORM в отдельную папку.

# Компьютерная модель.

# 1. Создать графический интерфейс проекта

#### Поместить на форму (вкладка Standart):

- командную кнопку Button1 (ОК) для подтверждения выбора альтернативного ответа и перехода к следующему вопросу;
- надпись Label1 (буква А) для вывода текста вопроса, начальной информации о тесте и результатов тестирования;
- три надписи Label2, Label3, Label4 для вывода текста альтернативных ответов;
- три переключателя RadioButton1, RadioButton2, RadioButton3 (круг) для выбора варианта ответа.

В диалоговом окне **Инспектор объектов** форме Form1 свойству *Caption* дать значение - *Проверка знаний*; командной кнопке Button1 свойству *Caption* дать значение – *Дальше*.

Чтобы задать значения шрифта, необходимо выделить объект, дважды щёлкнуть по сложному свойству *Font* со знаком "плюс", потом щёлкнуть на командную кнопку с *тремя точками*. В появившемся диалогом окне для Label1: шрифт – MS Sans Serif, начертание – полужирный, размер – 12 (*puc. 1*); для Label2 – Label4: начертание – обычный, размер – 12; для Button1: шрифт – MS Sans Serif, начертание – обычный, размер – 12; для всех меток свойству AutoSize дать значение False, свойствам ParentFont и WordWrap – True.

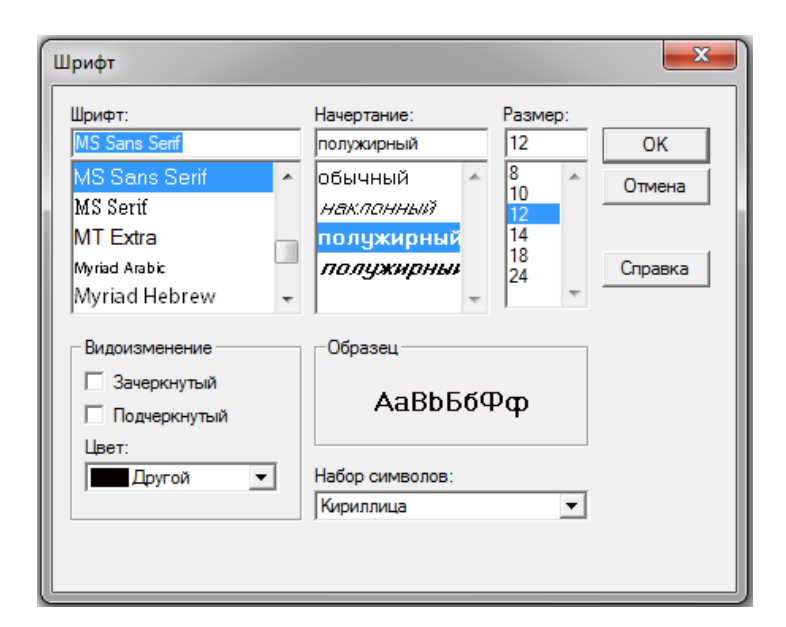

Рис. 1. Для метки Label1 выбрать шрифт и задать его параметры

Окончательный вид формы разрабатываемого проекта представлен на рис. 2

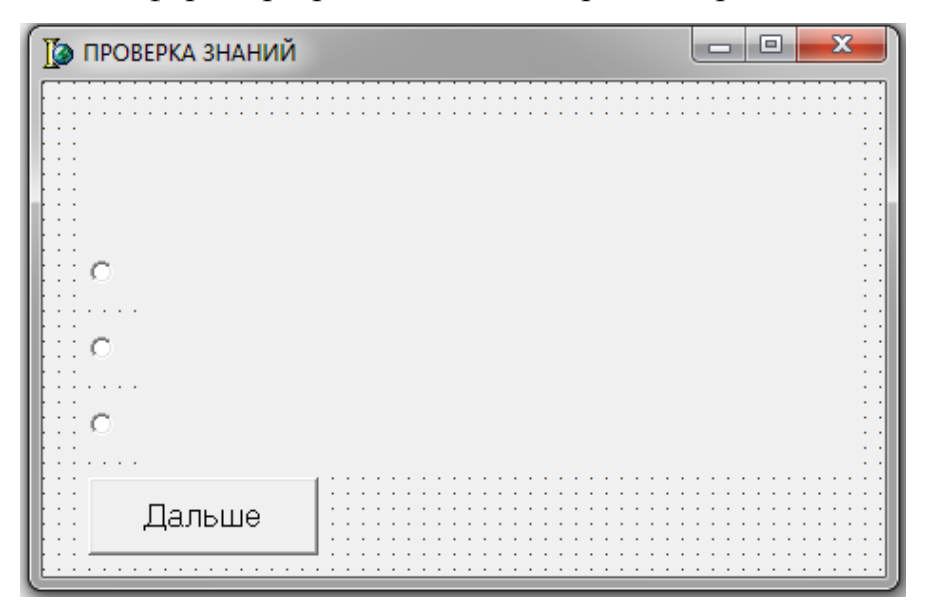

Рис. 2. Форма разрабатываемого проекта

#### 2. Создать событийные процедуры

После создания формы в окно редактора кода следует поместить описание глобальных переменных программы и процедур общего назначения. Для использования дополнительных свойств командной кнопки Button1 в раздел интерфейса (interface) после слова uses в перечень библиотечных модулей добавить модуль *StdCtrls*. Затем можно приступить к созданию программного кода с описанием процедур обработки событий:

procedure FormCreate(Sender: TObject);

procedure Button1Click(Sender: TObject);

procedure RadioButton1Click(Sender: TObject);

procedure RadioButton2Click(Sender: TObject);

procedure RadioButton3Click(Sender: TObject);

# Программный код проекта

unit TEST01;

interface

#### uses

Windows, Messages, SysUtils, Variants, Classes, Graphics, Controls, Forms, Dialogs, StdCtrls;

type
TForm1 = class(TForm)
Button1: TButton;

Label1: TLabel;

Label2: TLabel;

Label3: TLabel;

Label4: TLabel;

RadioButton1: TRadioButton;

RadioButton2: TRadioButton;

RadioButton3: TRadioButton;

procedure FormCreate(Sender: TObject);

procedure Button1Click(Sender: TObject);

procedure RadioButton1Click(Sender: TObject);

procedure RadioButton2Click(Sender: TObject);

procedure RadioButton3Click(Sender: TObject);

private

{ Private declarations }

# public

{ Public declarations }

end;

var

Form1: TForm1;

implementation

# {\$R \*.dfm}

#### var

| f: TextFile;   | // файл теста (вопросы и варианты ответов) |
|----------------|--------------------------------------------|
| title: string; | // название теста                          |
| nq: integer;   | // количество вопросов в тесте             |

right: integer; // количество правильных ответов // количество правильных ответов, необходимых для достижения уровня level: array[1..4] of integer; // сообщение об оценке mes: array[1..4] of string; buf: string; // читает из файла вопрос, варианты ответа и выводит их в поля формы function NextQw : boolean; begin if not EOF(f) then begin // счетчик общего количества вопросов nq:=nq+1;Form1.Caption := Title + ' - BOILDOC ' + IntToStr(nq); // прочитать и вывести вопрос Readln(f,buf); Form1.Label1.Caption := buf; // прочитать и вывести варианты ответов // 1-й вариант Readln(f,buf); // прочитать 1-й вариант ответа Form1.Label2.Caption := buf; Readln(f,buf); // оценка за выбор этого ответа (1 - правильно, 0 - нет) Form1.RadioButton1.Tag := StrToInt(buf); // 2-й вариант Readln(f,buf); Form1.Label3.Caption := buf; Readln(f,buf); Form1.RadioButton2.Tag := StrToInt(buf); // З-й вариант Readln(f,buf);

Form1.Label4.Caption := buf;

Readln(f,buf);

```
Form1.RadioButton3.Tag := StrToInt(buf);
```

// кнопка "Дальше" не доступна, пока не выбран один из вариантов ответа

Form1.Button1.Enabled := False;

// ни один из переключателей не выбран

```
Form1.RadioButton1.Checked := False; Form1.RadioButton2.Checked := False;
```

```
Form1.RadioButton3.Checked := False; NextQw := TRUE;
```

end

else NextQw := FALSE;

end;

```
// событие FormCreate возникает в момент создания формы
```

procedure TForm1.FormCreate(Sender: TObject);

var

i: integer;

fname: string;

begin

```
// При запуске программного кода из Delphi имя файла inform.txt надо
```

// ввести в поле диалогового окна, которое доступно при выборе в меню

```
// Run (Выполнить) пункта команды Parameters (Параметры) <OK>
```

```
fname := ParamStr(1); // взять имя файла теста из командной строки
```

if fname = ' ' then

begin

```
ShowMessage('В командной строке запуска программы' +#13+
```

```
'надо указать файл теста.');
```

Application.Terminate; // завершить программу end;

AssignFile(f,fname);

// в процессе открытия файла возможны ошибки

```
try
```

```
Reset(f);
```

```
// эта инструкция может вызвать ошибку
```

except

on EInOutError do

begin

```
ShowMessage('Ошибка обращения к файлу теста: ' + fname);
```

```
Application.Terminate; // завершить программу
```

end;

end;

```
// файл теста успешно открыт
```

```
// прочитать название теста - первая строка файла
```

Readln(f,buf);

title := buf;

```
// прочитать оценки и комментарии
```

```
for i:=1 to 4 do
```

begin

```
Readln(f,buf);
```

mes[i] := buf;

```
Readln(f,buf);
```

```
level[i] := StrToInt(buf);
```

end;

| right := 0;         | // правильных ответов                                                         |
|---------------------|-------------------------------------------------------------------------------|
| nq := 0;            | // всего вопросов                                                             |
| NextQW;             | // прочитать и вывести первый вопрос                                          |
| nq := 0;<br>NextQW; | <ul><li>// всего вопросов</li><li>// прочитать и вывести первый воп</li></ul> |

end;

// щелчок на кнопке "Дальше"

procedure TForm1.Button1Click(Sender: TObject);

var

buf: string;

i: integer;

# begin

if Button1.Caption = 'Завершить' then Close;

// добавим оценку за выбранный вариант ответа

// оценка находится в свойстве Button. Tag

// Button.Tag = 1 - ответ правильный, 0 - нет

if RadioButton1.Checked then right := right + RadioButton1.Tag;

if RadioButton2.Checked then right := right + RadioButton2.Tag;

if RadioButton3.Checked then right := right + RadioButton3.Tag;

// вывести следующий вопрос

// NextQW читает и выводит вопрос

// NextQw = FALSE, если в файле теста вопросов больше нет

if not NextQW then

# begin

// здесь значение NextQw = FALSE

Button1.Caption := 'Завершить';

// скрыть переключатели и поля меток

RadioButton1.Visible := False; RadioButton2.Visible := False;

RadioButton3.Visible := False; Label2.Visible := False;

Label3.Visible := False; Label4.Visible := False;

buf := 'Тестирование завершено.' + #13 +

'Правильных ответов: ' + IntToStr(right) +

' из ' + IntToStr(nq) + '.' + #13;

// выставить оценку

// right - кол-во правильных ответов

і:=1; // номер уровня

```
while (right < level[i]) and (i < 4) do
     inc(i);
   buf := buf + mes[i];
   Label1.AutoSize := TRUE;
   Label1.Caption := buf;
  end;
end;
// щелчок на переключателе выбора первого варианта ответа
procedure TForm1.RadioButton1Click(Sender: TObject);
begin
                                   // кнопка Далее теперь доступна
 Button1.Enabled := True;
end;
procedure TForm1.RadioButton2Click(Sender: TObject);
begin
 Button1.Enabled := True;
end;
procedure TForm1.RadioButton3Click(Sender: TObject);
begin
 Button1.Enabled := True;
end:
end.
```

Сохранить проект в отдельную папку вместе с текстовым файлом INFORM. Для сохранения проекта из меню Файл (File) выбрать команду Сохранить проект как... (Save Project As...). При первом сохранении откроется диалоговое окно Сохранить модуль (Save Unit1 As). В поле Имя файла ввести значение TEST01 и щёлкнуть по кнопке Сохранить. После сохранения файла модуля проекта открывается диалоговое окно Сохранить проект (Save Project As). В поле Имя файла следует ввести имя проекта TEST.

#### Компьютерный эксперимент.

После запуска Delphi из меню **Файл** (File) выбрать команду **Открыть**. В открывшемся окне выбрать путь к папке с проектом, в которой находится выполняемый и текстовый файлы. Щёлкните по имени файла TEST и кнопке **Открыть**. На экране высветится форма с управляющими элементами и программный код.

При запуске программного кода из Delphi имя файла inform.txt надо ввести в поле диалогового окна, которое доступно при выборе в меню Run (Выполнить) пункта команды Parameters (Параметры) <OK> (*puc. 3*).

Для выполнения проекта необходимо выбрать команду Выполнить (Run) в меню Выполнить (Run).

| Параметры Выполн | ения      |    |          | ×      |
|------------------|-----------|----|----------|--------|
| Локально Удалени | но        |    |          |        |
| Приложение —     |           |    |          |        |
|                  |           |    | <u> </u> | U630p  |
| Аргументы        |           |    |          |        |
| inform.txt       |           |    |          | •      |
|                  |           |    |          |        |
|                  |           |    |          |        |
|                  |           |    |          |        |
|                  | Загрузить | OK | Отмена   | Помощь |

Рис. 3. Ввод имени текстового файла

Файл открывается с помощью инструкции открытия файла для чтения. После успешного открытия файла вызывается процедура, которая считывает информацию из файла и выводит её присваиванием прочитанного текста свойству Caption поля метки Label1. Затем вызывается процедура, которая считывает из файла теста информацию об уровнях оценки. Эта процедура заполняет соответствующие массивы (*puc. 4*).

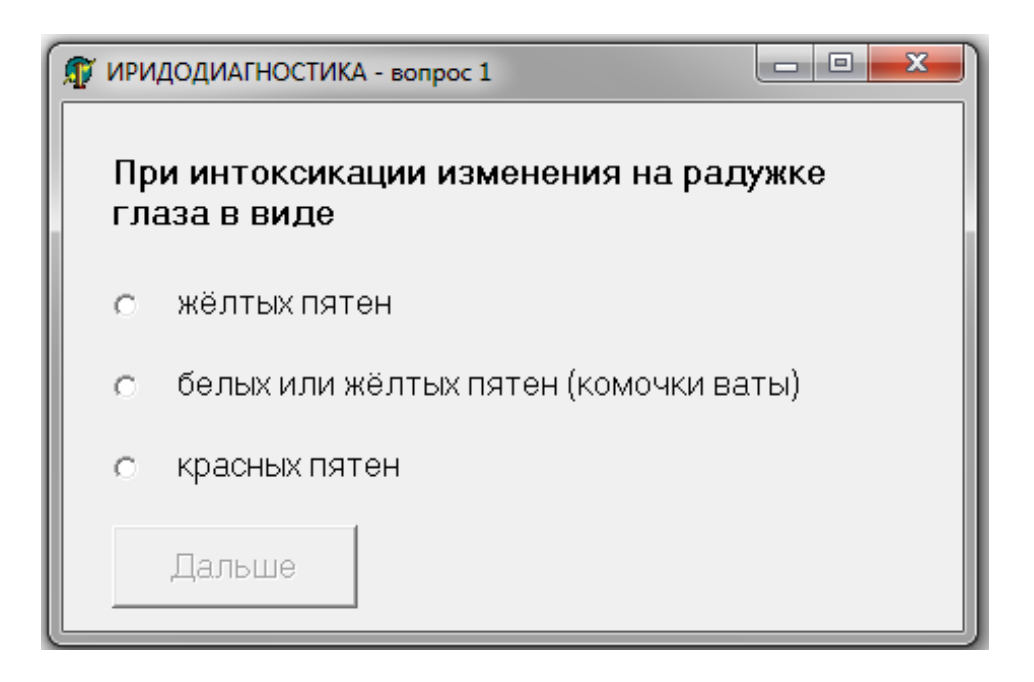

Рис. 4. Первый шаг выполнения проекта

Для обработки события переключателей в программе используется общая процедура, получающая объект, на котором произошло событие. Сравнивая полученное значение с именами объектов-переключателей, процедура присваивает значение глобальной переменной для увеличения набранной суммы баллов. Кроме того эта процедура делает доступной кнопку Button1 (*puc. 5*).

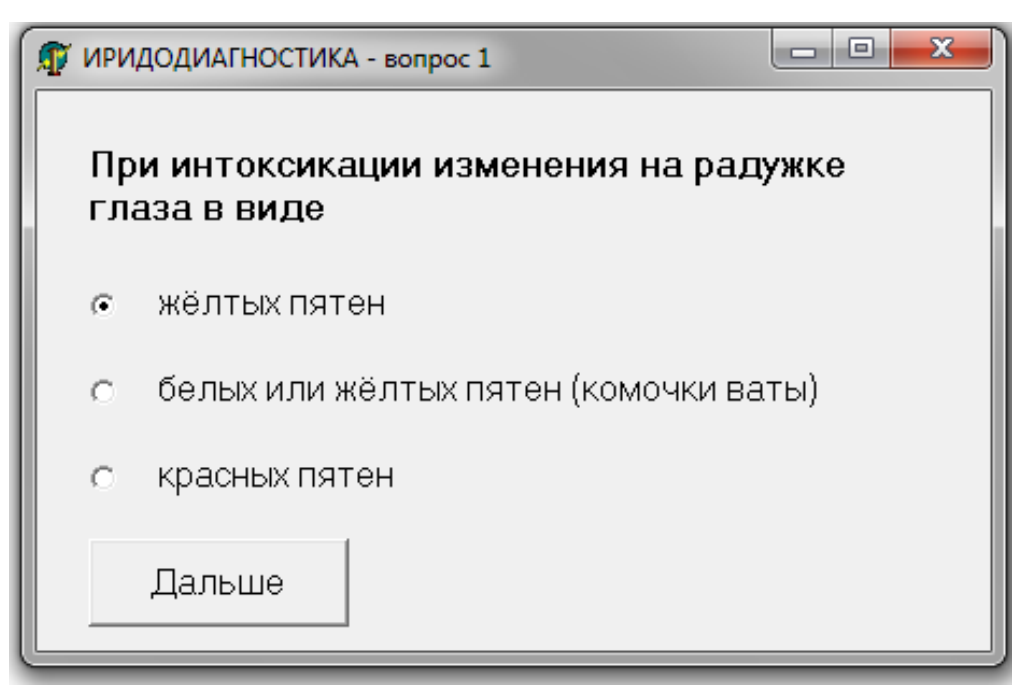

Рис. 5. Открытие командной кнопки

Сравнивая набранную сумму баллов со значением элементов массива, определяется, какого уровня достиг испытуемый, и выводится соответствующее сообщение (*puc. 6*).

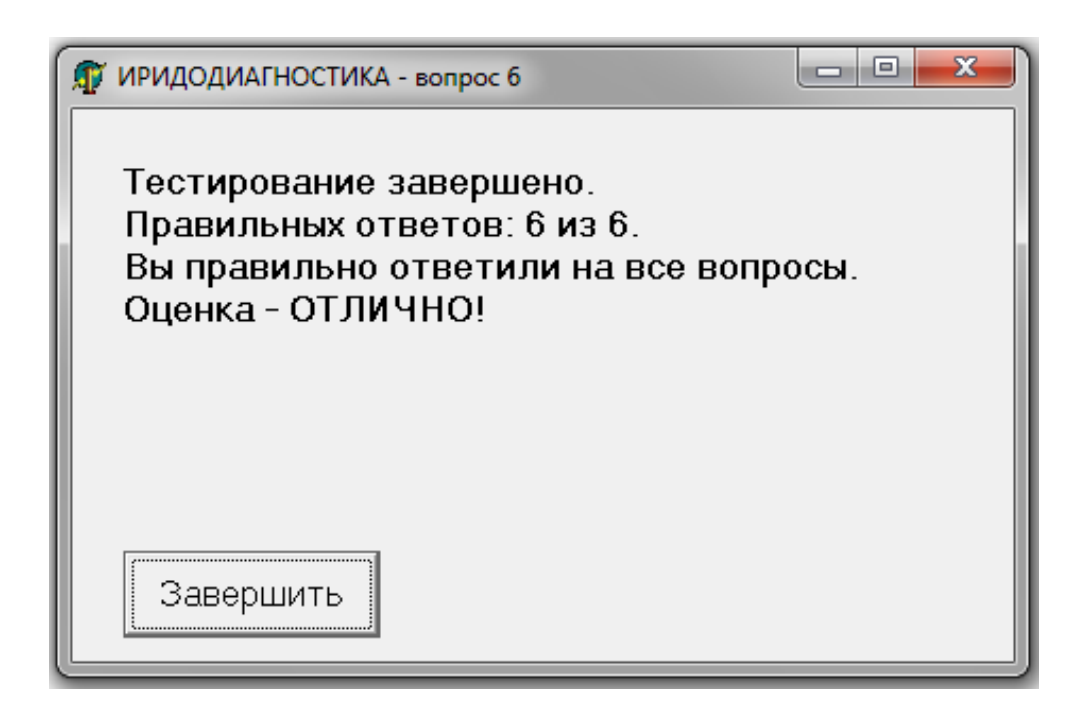

Рис. 6. Последний шаг выполнения проекта

#### Практические задания для самостоятельного выполнения

- 1. Подготовьте текстовый файл к Практической работе № 4.1 для проверки знаний по *общей биологии* или *фармакологии*.
- 2. Проведите компьютерный эксперимент.

**\*Примечание:** Количество вопросов и ответов не ограничено. В зависимости от количества вопросов определите критерии получения оценок.

# СПИСОК ИСПОЛЬЗОВАННОЙ ЛИТЕРАТУРЫ И ИНТЕРНЕТ – РЕСУРСОВ

- Анатомия глаза [Электронный ресурс]. Режим доступа: http://zrenue.com/anatomija-glaza/30-stroenie-organa-zrenija/1-anatomijaglaza.html.
- 2. Бородин П.М., Общая биология, Учебник для 10-11 классов, Москва, 2006.
- Ванюшина И., Реферативно-экспериментальная работа на тему: "Математическое моделирование дозирования лекарственных средств в педиатрической практике" (Научный руководитель – Наумова А.И.) [Электронный ресурс]. – Режим доступа: https://www.rae.ru.
- 4. Группа крови [Электронный ресурс]. Режим доступа: https://ru.wikipedia.org/wiki/Группа\_крови.
- 5. Группы крови. Система резус [Электронный ресурс]. Режим доступа: http://www.medicinform.net/human/fisiology4\_4.htm.
- 6. Иридодиагностика [Электронный ресурс]. Режим доступа: http://www.zdravniza.ru/irido.html.
- 7. Культин Н.Б., Delphi в задачах и примерах, Сборник примеров программ и задач для самостоятельного решения в среде Delphi, Санкт-Петербург, 2008.
- 8. Культин Н.Б., Visual Basic в задачах и примерах, Сборник программ и задач, Санкт-Петербург, 2008.
- 9. Культин Н.Б., Программирование в Turbo Pascal 7.0 и Delphi, Учебник, Санкт-Петербург, 2001.
- 10.Лозовская П., Романова М., Реферативно-исследовательская работа по информатике на тему: "Экспертные системы на примере решения задач из курса генетики и иридодиагностики" (Научный руководитель Наумова А.И.) [Электронный ресурс]. Режим доступа: http://planeta.tspu.ru.
- 11.Наумова А.И. Математическое моделирование расчётов из курса лекарственной терапии для детей [Электронный ресурс]. Режим доступа: http://planeta.tspu.ru.

- 12.Наумова А.И. Программирование задач из курса физиологии человека. Группа крови и резус фактор [Электронный ресурс]. – Режим доступа: http://planeta.tspu.ru.
- 13.Наумова А.И., Программирование задач из курса общей биологии. Репликация ДНК [Электронный ресурс]. – Режим доступа: http://planeta.tspu.ru.
- 14.Наумова А.И., Программирование задач из курса общей биологии.
   Транскрипция, Научно-методический журнал "Школьный вестник", № 3(31), МКУ "Центр развития образования г. Твери", 2014.
- 15.Наумова А.И., Программирование задач из курса общей биологии. Цитологические основы закономерностей наследования, Сборник статей по материалам XLV международной научно-практической конференции № 4(34), Москва, Интернаука, 2016.
- 16.Общая биология, Учебник для 10 класса, Профильный уровень, под редакцией академика РАЕН профессора В.Б. Захарова, Москва, 2010.
- 17. Общая биология, Учебник для 10-11 классов, под редакцией членакорреспондента АН профессора Ю. И. Полянского, Москва, 1990.
- 18.Особенности дозирования лекарственных веществ детям [Электронный ресурс]. – Режим доступа: http://mybiblioteka.su/10-43269.html
- 19.Особенности лекарственной терапии у детей [Электронный ресурс]. Режим доступа: http://vmede.org/sait/.
- 20.От чего зависит цвет глаз? по материалам сайтов [Электронный pecypc]. Режим доступа: http://medicinform.net, http://www.medicus.ru/oftalmology/patient/ot-chego-zavisit-cvet-glaz-27069.phtml.
- 21.Попов В.Б., Turbo Pascal для школьников. Версия 7.0, Учебное пособие, Москва, Финансы и статистика, 1998.
- 22.Репликация [Электронный ресурс]. Режим доступа: http://ru.wikipedia.org.
- 23.Современное образование [Электронный ресурс]. Режим доступа: http://neuch.org/thought/refleksiya-na-uroke.
- 24. Толмачев Е., Иридодиагностика [Электронный ресурс]. Режим доступа: http://ecoflash.narod.ru/idey1.htm.

- 25.Угринович Н.Д., Информатика и информационные технологии, Учебник для 10-11 классов естественно-математического, информационно-технологического и общеобразовательного профилей, Москва, БИНОМ, 2006.
- 26. Угринович Н.Д., Информатика и ИКТ, Профильный уровень, Учебник для 11 класса, Москва, БИНОМ, 2009.
- 27.Угринович Н.Д., Исследование информационных моделей, Элективный курс, Учебное пособие для учащихся старших классов информационно-технологического, физико-математического и естественно-научного профилей, Москва, БИНОМ, 2004.
- 28.Уроки PascalABC.NET. Программирование олимпиадных задач [Электронный ресурс]. Режим доступа: http://learnpascal.ru/vvedenie-v-paskal/pascalabc-net.html.
- 29. Фармакология с общей рецептурой: Учебник/Д.А. Харкевич. 3-е изд., испр. и доп. М.: ГЭОТАР Медиа, 2015. 464 с.: ил.
- 30.Фармакология с общей рецептурой: Учебное пособие/В.В. Майский, Р.Н.Аляутдин. – 3-е изд., доп. и перераб. – М.: ГЭОТАР – Медиа, 2015. – 240 с.:26 ил.
- 31.Физиология человека, Учебник для студентов медицинских вузов и факультетов под редакцией В.М. Покровского и Г.Ф. Коротько, Глава 6. Система крови. Группы крови, издательство "Медицина", 2001.
- 32.Цвет глаз: как передается от родителей ребенку. Рассчитать цвет глаз [Электронный ресурс]. Режим доступа: http://genetics.thetech.org/ask/ask316, www.radionetplus.ru/teksty/.
- 33.Энциклопедический справочник. Современные лекарства. М.: Русское энциклопедическое товарищество, 2005.

Учебное издание

Наумова Алиса Ивановна – преподаватель информатики высшей квалификационной категории Муниципального общеобразовательного учреждения "Тверской лицей", победитель Всероссийского профессионального педагогического конкурса "IT-урок", проводимого Центром новых образовательных технологий ТГПУ,

лауреат XXXV Международной выставки научной и учебной литературы, проводимой по решению Президиума Российской Академии естествознания в рамках национального проекта Золотой Фонд Науки

# Программирование задач медико-биологической направленности

Учебный практикум по информатике для учащихся естественно-научного профиля общеобразовательных учреждений

Отпечатано с оригинала автора

Подписано в печать 20.10.2017. Формат 60х84 <sup>1</sup>/<sub>16</sub>. Усл. печ. л. 7,25. Тираж 200. Заказ № 508. Редакционно-издательское управление Тверского государственного университета Адрес: 170100, г. Тверь, Студенческий пер. 12, корпус Б. Тел. РИУ (4822) 35-60-63.